## 奉行 Edge 年末調整申告書クラウド

# 利用ガイド

## く提出者向け>

- 第1部 はじめに
- 第2部 前準備
- 第3部 申告書の提出
- 第4部 証明書類の提出

目 次

#### 第1部 はじめに

| 作業の流れ | • | • |  | • |  | • | • | • |  |  | • | • | • | • | • | • | • | • | • | • | • | • | • | • | • | • | • | Ρ. | 3 | 3 |
|-------|---|---|--|---|--|---|---|---|--|--|---|---|---|---|---|---|---|---|---|---|---|---|---|---|---|---|---|----|---|---|
|-------|---|---|--|---|--|---|---|---|--|--|---|---|---|---|---|---|---|---|---|---|---|---|---|---|---|---|---|----|---|---|

#### 第2部 前準備

| ①当サービスで提出する申告書を確認する | • | • | • | • | • | • | • | • | • | • | • | • | • | Ρ. | 4 |
|---------------------|---|---|---|---|---|---|---|---|---|---|---|---|---|----|---|
| ②必要な書類を用意する ・・・・・・・ | • | • | • | • | • | • | • | • | • | • | • | • | • | Ρ. | 5 |

#### 第3部 申告書の提出

| ③当サービスにログインする                   | • •            | •  | •••   | •  | •••        | •    | •    | •              | •  | • • | •   | • | • | • | • | Ρ. | 6 |
|---------------------------------|----------------|----|-------|----|------------|------|------|----------------|----|-----|-----|---|---|---|---|----|---|
| ④提出する申告書を選択する                   | • •            | •  | • •   | •  | •••        | •    | •    | •              | •  | • • | •   | • | • | • | • | Ρ. | 7 |
| ⑤申告書データを登録する                    | • •            | •  | • •   | •  | •••        | •    | •    | •              | •  | • • | •   | • | • | • | • | Ρ. | 8 |
| <ul> <li>給与所得者の扶養控除等</li> </ul> | (異重            | 勆) | 申f    | 告言 | <b>₿</b> • |      |      |                |    |     |     |   |   |   |   |    |   |
| 給                               | 与原             | 听得 | 身者(   | の酉 | 2偶         | 者打   | 空隙   | 余等             | ₽ŧ | 告   | ·書  |   |   |   |   |    |   |
| ・給与所得者の保険料控除申                   | 9告書            | 書  |       |    |            |      |      |                |    |     |     |   |   |   |   |    |   |
| <u> 然と記得来の</u> / 社内地市協          | ድ <i>ኩ</i> ሎ \ | 1- | ╴┍┶╸╽ |    |            | ~~ i | L+ 0 | 1.1 <b>4</b> r |    |     | . # | + |   |   |   |    |   |

| ・給与所得者の(特定増改築等)住宅借入金等特別控除甲告書        |      |
|-------------------------------------|------|
| <補足>画像の添付方法 ・・・・・・・・・・・・・・・・・・・・・・・ | P.26 |
| ⑥登録内容を確認して提出する ・・・・・・・・・・・・・・・      | Р.27 |

### 第4部 証明書類の提出

| ⑦台紙を印刷して、 | 証明書類を貼って提出する | • | • | • | • | • | • | • | • | • | • | • | Ρ. | 28 |
|-----------|--------------|---|---|---|---|---|---|---|---|---|---|---|----|----|
|           |              |   |   |   |   |   |   |   |   |   |   |   |    |    |

<補足>申告書を提出した後に、誤りに気付いた場合・・・・・・・・P.29

## <u>第1部 はじめに</u>

作業の流れ

当サービスで、年末調整申告書を提出するまでのおおまかな作業の流れを確認しましょう。

①当サービスで提出する申告書を確認する

②必要な書類を用意する

③当サービスにログインする

④提出する申告書を選択する

⑤申告書データを登録する

⑥登録内容を確認して提出する

⑦台紙を印刷して、証明書類を貼って提出する

## <u> 第2部 前準備</u>

#### ①当サービスで提出する申告書を確認する

当サービスで提出できる年末調整申告書です。 どの申告書を提出するかを確認しましょう。

#### ■給与所得者の扶養控除等(異動)申告書

全員が提出する申告書です。

当年分と翌年分の2年分の申告書を提出します。

※当年分は、当年の年末調整を行うために、会社が把握している情報が正しいかを確認するために提出 します。翌年分は、翌年1月の給与の前に、翌年1月時点の扶養状況を申告するために提出します。

■給与所得者の配偶者控除等申告書

配偶者控除または配偶者等特別控除を受ける場合に提出する申告書です。

#### ■給与所得者の保険料控除申告書

以下に該当する方が提出する申告書です。

〇一般の生命保険料、介護医療保険料、個人年金保険料、地震保険料等、
 国民年金保険料、小規模企業共済等掛金などを支払っていて、生命保険料控除、
 地震保険料控除、社会保険料控除(申告分)、小規模企業共済等掛金控除
 (申告分)を受ける場合

#### ■給与所得者の(特定増改築等)住宅借入金等特別控除申告書

以下に該当する方が提出する申告書です。

〇所轄税務署から「給与所得者の(特定増改築等)住宅借入金等特別控除申告書」 をお持ちで、(特定増改築等)住宅借入等特別控除を受ける場合。

提出する申告書を確認したら、次ページで各申告書を入力・提出する際に必要な書類を 確認してください。

#### ②必要な書類を用意する

各申告書の入力・提出に必要な書類は以下です。 申告書の入力をはじめる前に、あらかじめご準備ください。

#### ■給与所得者の扶養控除等(異動)申告書

<本人またはご家族が障がい者(特別障がい者)に該当する場合> 〇障がい者手帳等

<勤労学生控除を受ける場合で、かつ

専修学校、職業訓練法人等に通っている場合>

O在学する学校等が「一定の要件に該当する課程」を設置していることを 証明する文部科学大臣または厚生労働大臣の証明書の写し

〇生徒または訓練生であることを証明する学校長または職業訓練法人の代表者 の証明書

く海外に住んでいる(非居住者の)ご家族がいる場合で、かつ

そのご家族が扶養控除や配偶者控除、配偶者特別控除を受ける場合>

〇その家族との関係性を証明する公的書類

※戸籍の附票の写しや外国政府等が発行した戸籍謄本など

O送金関係書類

※外国送金依頼書の控えやクレジットカードの利用明細書など

※外国語で作成されている書類の場合は、その和訳分も必要です。

■給与所得者の保険料控除申告書

〇各保険会社等が発行した「支払金額を証明する書類」

■給与所得者の(特定増改築等)住宅借入金等特別控除申告書

〇所轄税務署から発行されている給与所得者の(特定増改築等)住宅借入金等 特別控除申告書

※あらかじめ必要事項を記入してください。

〇金融機関等から届く住宅取得資金に係る借入金の年末残高等証明書

## 第3部 申告書の提出

## ③当サービスにログインする

#### 1. 年末調整申告書の提出依頼メールを確認します

管理者から送付された提出依頼のメールを確認し、記載されている提出用URLを クリックします。

<提出依頼のメール例>

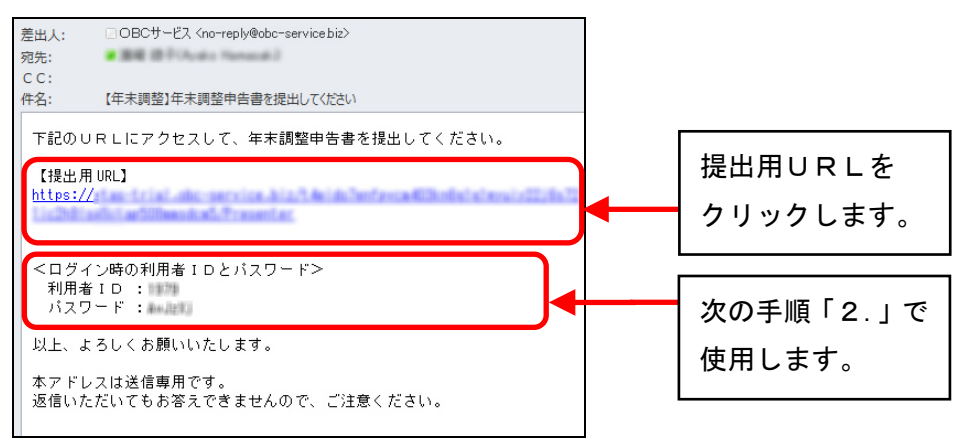

#### 2. 年末調整申告書の提出用サイトにログインします

ログイン画面が表示されますので、手順「1.」の提出依頼メールの「利用者 I D」 と「パスワード」を入力して、[ログイン] ボタンをクリックします。

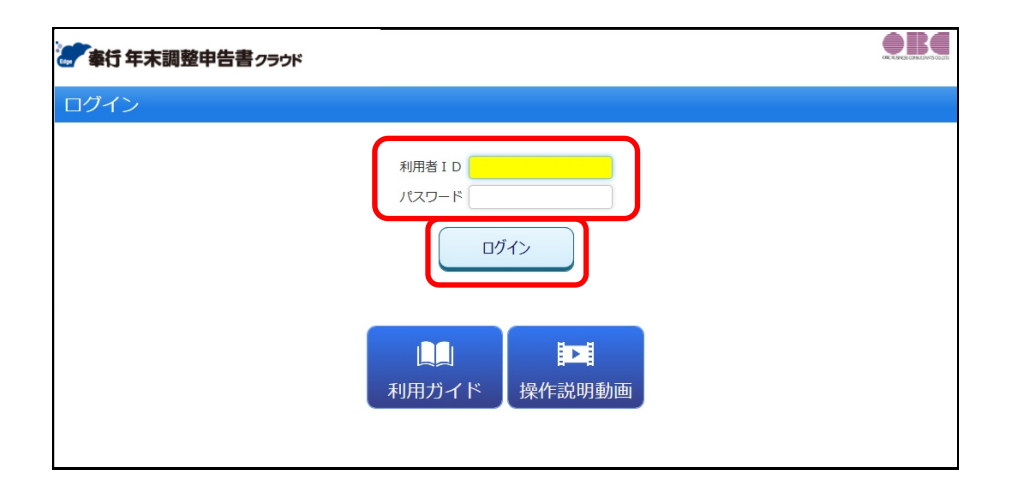

## ④提出する申告書を選択する

『年末調整申告書クラウド』にログインしたら、当サービスから提出する年末調整 申告書を選択します。

| 100000 山田 一郎                                                                              |                    |                     |             | 提出        | 伏況: <mark>未提出</mark> |        |
|-------------------------------------------------------------------------------------------|--------------------|---------------------|-------------|-----------|----------------------|--------|
| 1 2                                                                                       |                    | 3                   |             | ※必ず損      | 出する必要な               | があるため、 |
| 申告書選択         扶養・配偶者担           (0/6)         (0/6)                                       | 19余                | 内容確認<br>(0/1)       |             | チェッ       | ヮクがグレーも              | 色になり   |
| 令和1年分の年末調整に必要な申告書の入力を開始します。                                                               |                    |                     |             | 操作で       | きません。                |        |
| 提出する申告書を選択してください。                                                                         |                    |                     |             |           |                      |        |
| 給与所得者の扶養控除等(異動)申告書<br>年末調整を行うために必ず提出していただく必要があります。                                        | 了。 扶養控除等 (置        | 動)申告書は、今利           | 01年分および 令   | 和2年分の提出ガ  | ※マイナン                | バー(個人  |
| ※個人番号について                                                                                 |                    |                     |             |           | 番号)を                 | すでに    |
| 説にマイナンバー(個人番号)を紹与文仏者に提出してい<br>けてください。                                                     | る場合は、「甲音           | 苦に必要なマイナン           | ハー(個人番号)    | 「お起出消み」(こ | 会社に提                 | 出している  |
| ☑ 申告書に必要なマイナンバー(個人番号)は提出済み                                                                |                    |                     |             |           | 場合は、                 | チェックを  |
| □ 給与所得者の配偶者控除等申告書<br>配偶者控除または配偶者特別控除を受ける場合に選択します                                          | す。 給与の所得者オ         | 、人の所得が1.000万        | 沖を招える、あ     | るいは配偶者の戸  | 付けます                 |        |
| を超える場合は選択する必要はありません。                                                                      |                    |                     |             |           | 13.7 0.7             | 0      |
| ※個人番号について<br>給与所得者の扶養控除等(異動)申告書の説明をご確認。                                                   | (ださい。              |                     |             |           |                      |        |
| □<br>給与所得者の保険料控除申告書                                                                       |                    |                     |             |           |                      |        |
| <ul> <li>一般の生命保険料、介護医療保険料、個人年金保険料、地容除、地震保険料控除、社会保険料控除(申告分)、小規</li> </ul>                  |                    |                     |             |           | 生命厚除料                |        |
| □ 絵与所得者の(特定増改築等)住宅借入金等                                                                    | 提出する               | 場合は、ナ               | -エックを       | :1寸けよう    |                      |        |
| 「給与所得者の(特定増改築等)住宅借入金等特別控除申                                                                | ※チェック              | を付けると               | 、「※爭則2      | 車傭」 禰に!   | と安な書類な<br>、、、、       | との情報か  |
|                                                                                           | 表示され               | します。 必要             | に応じて準       | 値してくた     | こさい。                 |        |
|                                                                                           | 配偶者が               | いる場合で               | ぎあっても       | ,、配偶者     | 控除または                | t配偶者   |
| ■本人またはご家族が障がい者(特別障がい者)に該当する                                                               | 特別控除               | の適用を受               | けない場        | 合は、「約     | 給与所得者                | の配偶者   |
| 障がい者手帳等をご用意ください。<br>= 製料学生物やも野(オフロヘノフスカクリック)                                              | 控除等申               | 告書」のチ               | エックを        | 外します      | •                    |        |
| ■助力子生空味を受ける場合にここをグリック<br>専修学校、職業訓練法人等に通っている場合には、以下2点<br>たやすスタが差が「一定の再供」該当する理想」を認知         | の証明書類をご用う          | 意ください。<br>する文部科学士国書 |             |           |                      |        |
| ・生徒または訓練生であることを証明する学校長または職員                                                               | 訓練法人の代表者の          | の証明書                | ※クリッ        | クすると、     | 下段に申告書               | を提出する  |
| ■海外に住んでいる(非居住者の)ご家族がいる場合(ここを<br>扶養控除や配偶者控除、配偶者特別控除を受ける場合には、                               | 2クリック)<br>以下2点の証明書 | 類をご用意ください           | 際に必         | 要な書類が     | 表示されます               | ۲。     |
| ※外国語で作成されている書類の場合は、その和訳文も必要<br>・その家族との関係性を証明する公的書類(戸籍の附票の互<br>いののがあったいのであったのでは、そのないであった。) | きです。<br>第しや外国政府等が  | 上<br>発行した戸籍謄本な      | ළ)          |           |                      |        |
| <ul> <li>・送金開係書類(外国送金仏頼書の空えやクレジットカート</li> <li>「※事節先供」に記載されていて書籍の推供がたきました。</li> </ul>      | *の利用明細書など          | )<br>#(#) = + +     |             | ~1 ポクトを押し | アノセナン                |        |
|                                                                                           | 工品以及安告期在年          | 「風しよした」(こナユ         | LY-VATIN DA | へ」ハタンゼ押し  | 10×/2016             |        |
| □ 上記の必要書類を準備しました                                                                          |                    |                     |             |           |                      |        |
|                                                                                           | 次 へ                |                     |             |           |                      |        |

必要書類の準備ができたら、「上記の必要書類を準備しました」にチェックを付けて、 [次へ] ボタンをクリックします。続いて、年末調整申告書のデータを入力します。

## ⑤申告書データを登録する

## 【給与所得者の扶養控除等(異動)申告書・ 給与所得者の配偶者控除等申告書】

当年のデータから入力をはじめます。

表示内容を確認し、変更がある場合は修正します。

| 100000 山田 -   | 一郎     |                 |                                                                          |                      |               |                                                                | 提                                                                                                    | 出状況: <mark>未提</mark>          | 出         |                |
|---------------|--------|-----------------|--------------------------------------------------------------------------|----------------------|---------------|----------------------------------------------------------------|----------------------------------------------------------------------------------------------------|-------------------------------|-----------|----------------|
| 1             | 6      | 2               | 3                                                                        | 4                    | $\rightarrow$ | 5                                                              | >                                                                                                    | 6                             |           |                |
| 申告書選択         | 扶養     | ・配偶者控隊<br>(1/7) | € 保険料控除<br>(0.∕2)                                                        | 住宅控除<br>(0/2)        |               | 内容確認<br>(0/3)                                                  |                                                                                                    | 提出完了<br>(台紙出力)                |           |                |
| 令和1年分扶養控      | 除等(野   | 異動) 申台          | 告書・配偶者控除等申                                                               | 告書(1/7               | )             |                                                                |                                                                                                    |                               |           |                |
| 本人情報          |        |                 |                                                                          |                      |               |                                                                |                                                                                                    |                               | ĺ.        |                |
| 氏名            |        | 必須 🕜            | 山田一郎                                                                     |                      |               |                                                                |                                                                                                    |                               |           |                |
| 氏名 (フリガナ)     |        | 必須 😗            | <b>ヤマダ 1チロウ</b>                                                          |                      |               |                                                                |                                                                                                    |                               |           |                |
| 性別            |        | 0               | ✔男性 女性                                                                   |                      |               |                                                                |                                                                                                    |                               |           |                |
| 生年月日          |        | 必須 😗            | 昭和 > 38年 > 4月 > 1                                                        |                      |               |                                                                |                                                                                                    |                               |           |                |
| 住所又は居所        |        | 必須 <b>(?)</b> - | 郵便番号<br>162-0052<br>1道府県 市区町村<br>東京都 新宿区<br>マンション/ビル等<br>□1ヤルパークマソション805 |                      | 各項目<br>操作ガ    | の「?」 <br>イドが <b>引</b><br><sup>あなたの住所(伯<br/><sup>す。</sup></sup> | こマウ ちんしん しんしょう しんしょう しんしょ しんしょ | ウスのカー<br>されます。<br><sup></sup> | ・ソルをお     | あわせると、         |
| 住所地等の市区町村身    |        | 0               |                                                                          |                      | 住所又は居所        | i 🛛                                                            | KA 🕜                                                                                                    | 御迫府県 東京都                      | 市区町村      | 番地<br>戸山2-13-8 |
|               | 続柄     | 必須              |                                                                          |                      |               |                                                                |                                                                                                    | マンション/ビル                      | ₩14E<br>F | (, щ           |
| 世帯主 🕜         | ±.∕7   |                 |                                                                          | [                    |               |                                                                |                                                                                                    | ロイヤルパークマンショ                   | >805      |                |
| 記伊老の右冊        | 14/10  |                 |                                                                          |                      |               |                                                                |                                                                                                    |                               |           |                |
| 従たる給与の扶善控防    | 全由告書の推 |                 |                                                                          |                      |               |                                                                |                                                                                                    |                               | 3         |                |
| <b>暗がい者情報</b> |        |                 |                                                                          |                      |               |                                                                |                                                                                                    |                               |           |                |
| 障がい者          |        | 0               | ◆該当しない 一般障がい                                                             | 者 特別障がい者             | ្រ            |                                                                |                                                                                                    |                               |           |                |
| 寡婦(寡夫)情報      | R      |                 |                                                                          |                      |               |                                                                |                                                                                                    |                               |           |                |
| 寡婦 (寡夫)       |        | 0               | ◆該当しない 寡婦(寡夫)                                                            | ) 特別寡婦               |               |                                                                |                                                                                                    |                               |           |                |
| 勤労学生情報        |        |                 |                                                                          |                      |               |                                                                |                                                                                                    |                               |           |                |
| 勤労学生          |        | 0               | ✓該当しない 該当する                                                              |                      |               |                                                                |                                                                                                    |                               |           |                |
|               |        |                 | 戻る<br>● 内容を<br>最初からへ 2                                                   | 次 へ<br>保存する<br>をやり直す |               |                                                                |                                                                                                    |                               |           |                |
| 「内容を保存        | すする.   | 」をクリ            | ノックすると、現                                                                 | 見在まで0                | ን入ታቦ          | 内容を保                                                           | 存で                                                                                                    | きます。                          |           |                |
| 再度当サーヒ        | こへに    | ログイ             | ンすると、保存                                                                  | した画面                 | 面からス          | スタート                                                           | しま                                                                                                    | す。                            |           |                |

| 100000 山田 一郎                          | 提出状況: <mark>未提出</mark>                                                                                                    |
|---------------------------------------|----------------------------------------------------------------------------------------------------|
| 1                                     | 2 3 4 5 6                                                                                                    |
| 申告書選択                                 | 扶養・配偶者控除         保険料控除         住宅控除         内容確認         提出完了           (1/7)         (0/2)         (0/2)         (0/3)         (台紙出力) |
| 令和1年分扶養控除等                            | 毎(異動)申告書・配偶者控除等申告書(1/7)                                                                                                    |
| 本人情報                                  |                                                                                                    |
| 氏名                                    | 赵須 (2)     山田 一部                                                                                                    |
| 氏名 (フリガナ)                             | ※須 ② ヤマダ 1チロウ                                                                                                    |
| 性別                                    | ✓男性         女性                                                                                                    |
| 生年月日                                  | 233 2 昭和 ~ 38年 ~ 4月 ~ 1日 ~                                                                                                    |
|                                       | 影便番号                                                                                                    |
|                                       | 162-0052 都道府県 市区町村 番地                                                                                                    |
| 住所又は居所                                | ● 233 ② 重京部 新宿区 戸山2-13-6                                                                                                    |
|                                       | マンション/ビルキ<br>ロイヤルバークマンション805                                                                                                    |
| 住所地等の市区町村長                            | <ul> <li>         •          · · · · · · · · · ·</li></ul>                                                                             |
| ····································· | ◎ ● ● ■ ● ● ● ● ● ● ● ● ● ● ● ● ● ● ● ●                                                                                                |
| 世帝主 😈                                 |                                                                                                    |
| 配偶者の有無                                | ◎                                                                                                    |
| 従たる給与の扶養控除中告<br>暗がい、考情報               | 書の提出 () べなし あり                                                                                                    |
| 障がい者                                  | ◎ 「★該当しない」 一般値がい者 特別値がい者                                                                                                    |
| 寡婦(寡夫)情報                              |                                                                                                    |
| 寡婦(寡夫)                                | <ul> <li></li></ul>                                                                                                    |
| 動力子生1月報<br>動労学生                       | () ✔該当しない 該当する                                                                                                    |
|                                       | 戻る     次へ       ▲ 内容を保存する       最初から入力をやり直す                                                                                            |
|                                       |                                                                                                    |
|                                       | 障がい者情報<br>障がい者 の ぼ当しない 一級関がなる 特別運がい者                                                                                                   |
|                                       |                                                                                                    |
|                                       |                                                                                                    |
|                                       | 選択を変更すると、必要に応じて入力項目が表示されます。                                                                                                    |
|                                       | ※【特別障がい者】身体障がい者2級以上/精神障がい者1級以上                                                                                                    |
|                                       | 【一般障がい者】障がい者手帳の交付を受けている方で、上記以外の障がい者                                                                                                    |
|                                       | ※証明書類の画像を添付する場合は、26ページ 【<補足> 画像の添付方法】を                                                                                                 |
|                                       | ご参照ください。                                                                                                    |

本人と配偶者の合計所得金額をもとに配偶者控除額(配偶者特別控除額)が計算されます。

「前年の源泉徴収票」または、「前年の見積額」を参考に、本人と配偶者の収入金額を 入力すると、自動的に所得金額の見積額が表示されます。

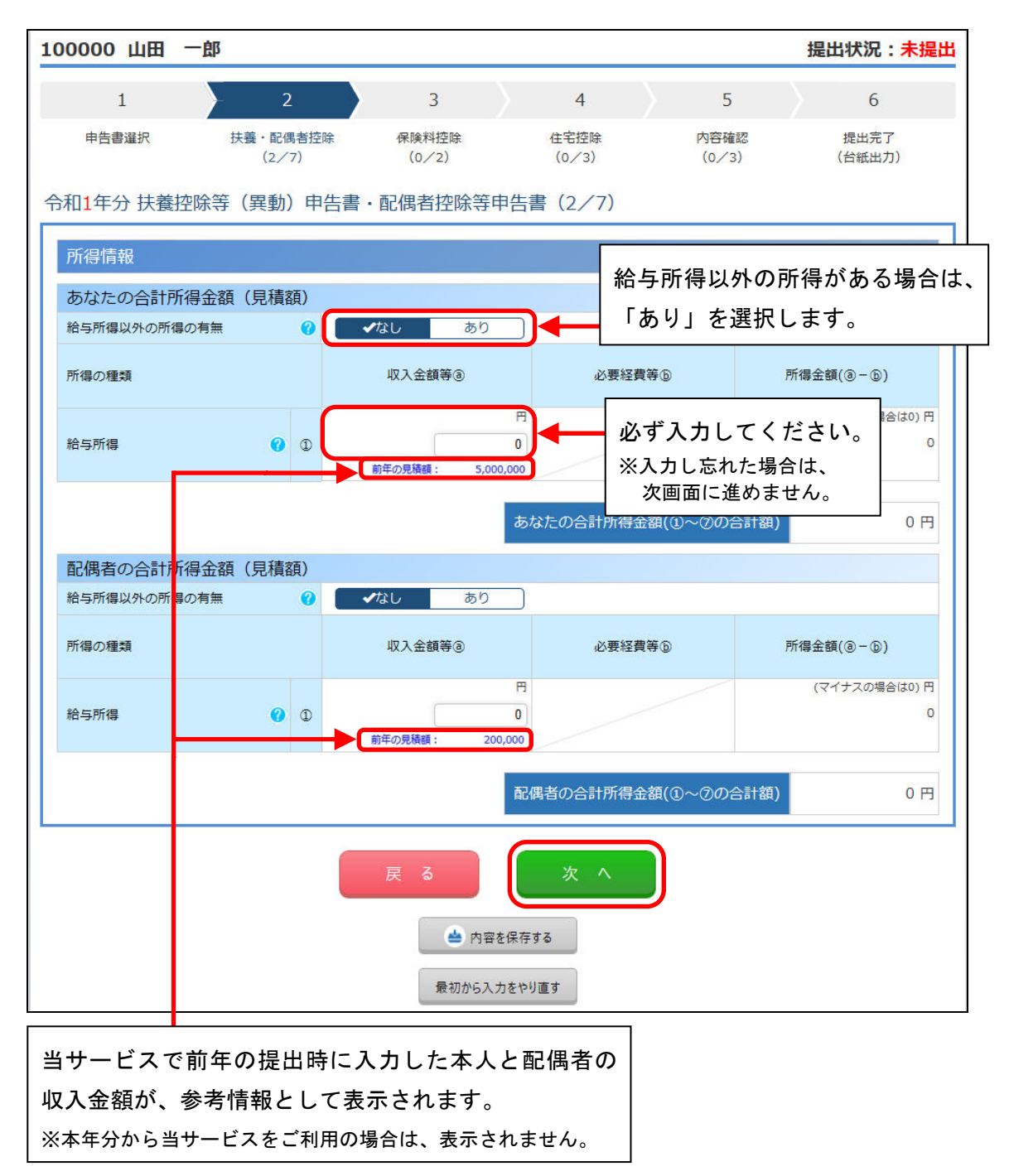

入力・確認が終わったら、**[次へ]** ボタンをクリックします。

8ページの「本人情報」の画面で「配偶者の有無」に「あり」を選択した場合は、 「配偶者情報」画面に進みます。

| 100000 山田 - | 一朗               |                                                                                                    |                   |            |               | 提出状況 <mark>:未提</mark> 出 |              |
|-------------|------------------|----------------------------------------------------------------------------------------------------|-------------------|------------|---------------|-------------------------|--------------|
| 1           | 2                | 3                                                                                                    | 4                 |            | 5             | 6                       |              |
| 申告書選択       | 扶養・配偶者控<br>(3/7) | 除 保険料控除<br>(0/2)                                                                                                    | 住宅控除<br>(0/2)     |            | 内容確認<br>(0/3) | 提出完了<br>(台紙出力)          |              |
| 令和1年分扶養控除   | 等(異動)            | 申告書・配偶者指                                                                                                    | 空除等申告書(           | 3/7)       |               |                         |              |
| 配偶者情報       |                  |                                                                                                    |                   |            |               | 源泉控除対象配偶者               |              |
| 氏名          | 必須 🕜             | □氏名を修正する<br>※漢字の誤り等で「B<br>洋子                                                                                                    | 氏名」を修正する場合        | 合はチェック     | を付けてく         |                         |              |
| 氏名(フリガナ)    | 0                | 300                                                                                                    |                   |            |               | 源泉控除対                   | 象配偶者の場合は     |
| 源泉控除対象      | 0                | 対象                                                                                                    |                   |            |               | 表示されま                   | ਰ            |
| 生年月日        | 必須 🕜             | <b>I I I I I I I I I I</b>                                                                                                    | 月マ日マ              |            |               | 27.0108                 |              |
| 同居区分        | 0                | 対象外                                                                                                    | ✓同居               |            |               |                         |              |
| 住所义は居所      | 必須 🕜             | <ul> <li>☑本人の住所又は居<br/>郵便番号</li> <li>□</li> <li>□</li>&lt;</ul> | 所と同じ              |            |               |                         |              |
| 所得の見積額      | 0                | 350,000 円                                                                                                    |                   |            |               |                         |              |
| 異動月日及び事由    | 0                | 異動月日<br>月 <b>&gt;</b> 日 <b>&gt;</b>                                                                                                    | 異動事由              | j          |               |                         |              |
| 非居住者情報      |                  |                                                                                                    |                   |            |               |                         |              |
| 非居住者        | 0                | ◆該当しない                                                                                                    | 亥当する              |            |               |                         |              |
| 障がい者情報      |                  |                                                                                                    |                   |            |               |                         |              |
| 同一生計の障がい者   | 0                | 【 ✔該当しない   一般                                                                                                    | 段障がい者 特別障が        | がい者        |               |                         |              |
|             |                  |                                                                                                    | 配偶者               | (特別)招      | 控除額           | 380,000 円               |              |
|             |                  | 戻る                                                                                                    | 次                 | ^          |               |                         |              |
|             |                  | 会内 最初から                                                                                                    | 容を保存する<br>入力をやり直す |            |               |                         |              |
|             |                  |                                                                                                    |                   |            |               |                         |              |
|             |                  | 前画面配偶者                                                                                                    | 面で入力し<br>皆特別控除    | た所得<br>額が自 | 情報を<br>動的に    | もとに、配偶都<br>計算されます。      | 音控除額または<br>。 |

#### 扶養親族の情報を入力します。

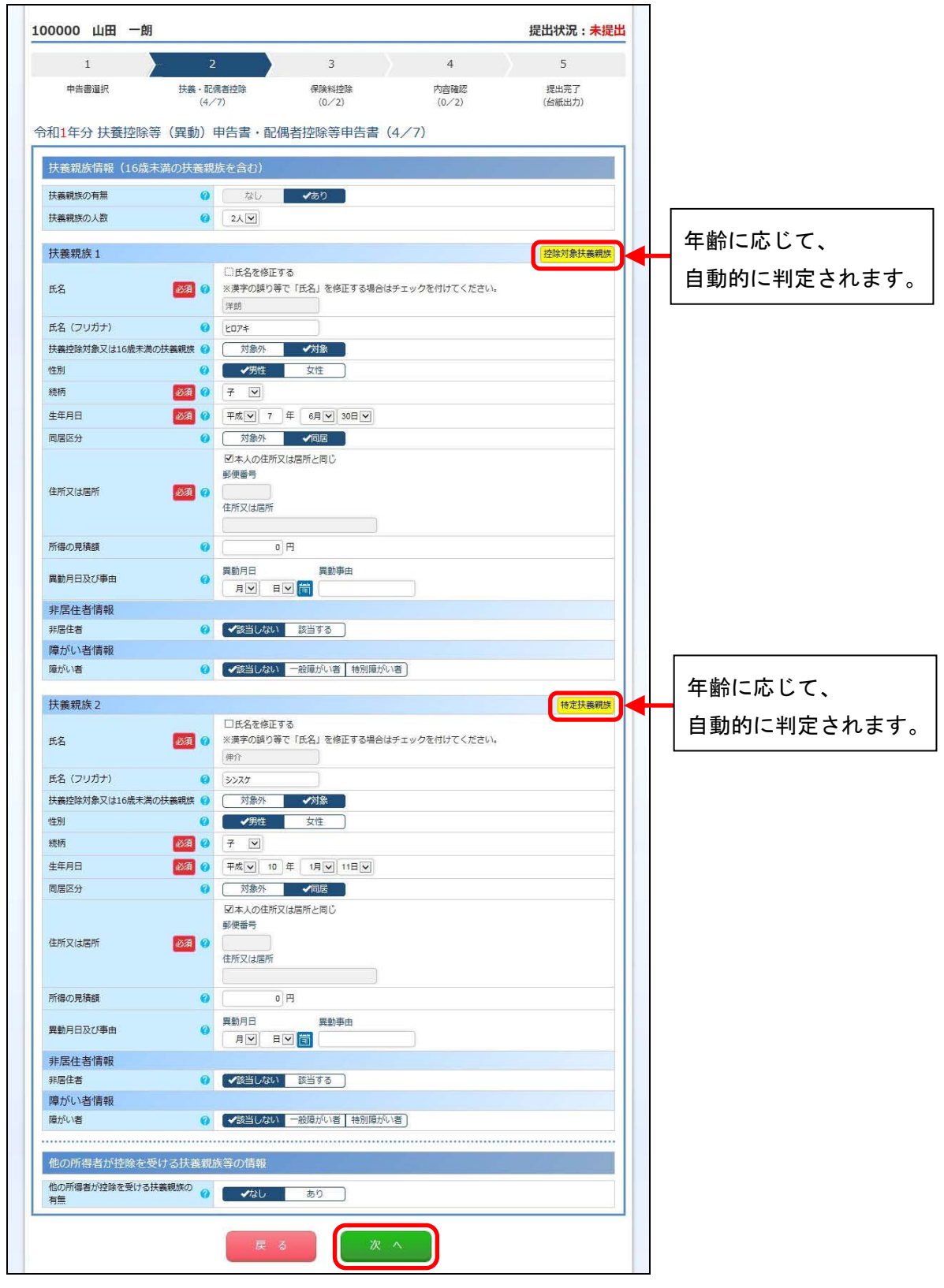

表示される画面にしたがって各項目の当年のデータの入力が終わると、 翌年の「扶養控除等(異動)申告書」データの入力画面へ進みます。

| 等(異動)申告書」となります。 令和1<br>E分の申告書から変更がない場合は、画<br>面上に表示されている内容を確認の上そ | 欠のペーミ | ごからは 「 🕯 | 令和2年分の | 扶養控除 |
|-----------------------------------------------------------------|-------|----------|--------|------|
| F分の申告書から変更がない場合は、画<br>面上に表示されている内容を確認の上そ<br>Dまま「次々」ギャンで進めてくださ   | 等(異動) | 申告書」。    | となります。 | 令和1  |
| 面上に表示されている内容を確認の上そ                                              | 年分の申告 | 書から変見    | 更がない場合 | は、画  |
| N++「次へ」 ギカト 万准 h てくだキ                                           | 面上に表示 | えされてい    | る内容を確認 | 恩の上そ |
| リまま「八八」小グノビ進のしてたさ                                               | のまま「刈 | マヘ」ボタン   | ンで進めてく | くださ  |
| ۱.                                                              | ۱,    |          |        |      |

翌年のデータとして、当年用に入力した内容が初期表示されます。

| 1                    |                        | 3             | 4             | 5             | ×  | 6              |                  |
|----------------------|------------------------|---------------|---------------|---------------|----|----------------|------------------|
| 中告書選択 扶養・配付<br>(5/   | 第者控除 保険<br>7) (()      | 144控除<br>1/2) | 住宅接除<br>(0/2) | 内容確認<br>(0/3) |    | 提出完了<br>(台紙出力) |                  |
| 02年分扶養控除等(異          | 動)申告書                  | (5/7)         |               | 12020-00      |    | 011-112-0245   |                  |
| 本人情報                 |                        |               |               |               | 本人 | 情報は            | 、翌年から変更になる項目がある  |
| 変更の有無                | ✔変更な                   | し変更あり         | ⋽╉─           |               |    | 1.8 1 1        |                  |
| 氏名                   | ◎ 山田 一朗                |               | -             | 1             | 場台 | たけ、            | 「変更あり」を選択して修止します |
| 氏名 (フリガナ)            | 0 trag 1               | チロウ           |               |               |    |                |                  |
| 性別                   | Ø 男性                   |               |               |               |    |                |                  |
| 生年月日                 | ④ 平成38年9月              | ]21日          |               |               |    |                |                  |
| 住所又は尾所               | (2) 162-0052<br>東京都 新宿 | 区 戸山2-13-8 ロ- | イヤルバークマン      | ション805        |    |                |                  |
| 住所地等の市区町村長           | 0                      |               |               |               |    |                |                  |
|                      | 本人                     |               |               |               |    |                |                  |
| 医带主 氏名               | 山田一朗                   |               |               |               |    |                |                  |
| 配偶者の有無               | හ ක ව                  |               |               |               |    |                |                  |
| 従たる給与の扶養控除申告書の<br>提出 |                        |               |               |               |    |                |                  |
| 障がい者情報               |                        |               |               |               |    |                |                  |
| 薄がい者                 |                        |               |               |               |    |                |                  |
| 寡婦(寡夫)情報             |                        |               |               |               |    |                |                  |
| 寡婦(寡夫)               | <ul><li></li></ul>     |               |               |               |    |                |                  |
| 勤労学生情報               |                        |               |               |               |    |                |                  |
| WE ADD AND INC       |                        |               |               |               |    |                |                  |

| 1                       | 2               |          | 3              |     | 4             | 5             |    | 6              |
|-------------------------|-----------------|----------|----------------|-----|---------------|---------------|----|----------------|
| 申告書選択                   | 扶養・配偶者<br>(6/7) | 控除       | 保険料控除<br>(0/2) |     | 住宅控除<br>(0/2) | 内容確認<br>(0/3) |    | 提出完了<br>(台紙出力) |
| 和 <mark>2</mark> 年分 扶養排 | 空除等(異重          | 助) 申台    | 吉書(6/7)        |     |               |               |    |                |
| 配偶者情報                   |                 |          |                |     |               |               | 源泉 | 控除対象配偶         |
| 変更の有無                   |                 |          | 変更なし 変         | 更あり |               |               |    |                |
| 氏名                      | C               | 洋子       |                |     |               |               |    |                |
| 氏名(フリガナ)                | 6               | )<br>ЭФ: | 3              |     |               |               |    |                |
| 源泉控除対象                  | C               | 対象       |                |     |               |               |    |                |
| 生年月日                    | C               | 昭和4      | 1年5月3日         |     |               |               |    |                |
| 同居区分                    | G               | 同居       |                |     |               |               |    |                |
| 住所又は居所                  | 6               | 本人(      | D住所又は居所と       | 同じ  |               |               |    |                |
| 所得の見積額                  | G               | 350,     | 000円           |     |               |               |    |                |
| 異動月日及び事由                |                 | 異動用      | 月日 異動事由        |     |               |               |    |                |
| 非居住者情報                  |                 |          |                |     |               |               |    |                |
| 非居住者                    | G               | 該当       | しない            |     |               |               |    |                |
| 障がい者情報                  |                 |          |                |     |               |               |    |                |
| 同一生計の障がい者               | i 🧉             | 該当し      | しない            |     |               |               |    |                |
|                         |                 |          | ₹ る            |     | 次 へ           |               |    |                |

| 3         4           2時 保険相応除<br>(0/2)         住宅近除<br>(0/2) | 5 6                                     |
|---------------------------------------------------------------|-----------------------------------------|
| 2章 保護科技隊 住宅技隊<br>(0/2) (0/2)                                  |                                         |
|                                                               | 内谷確認 提出完了<br>(0/3) (台紙出力)               |
| ) 申告書 (7/7)                                                   |                                         |
| 「蕃親族を含む)                                                      |                                         |
|                                                               |                                         |
| -                                                             |                                         |
| 2)<br>2)                                                      |                                         |
| 6/1                                                           |                                         |
|                                                               | 控除対象扶養網                                 |
| 洋朗                                                            |                                         |
| ヒロアキ                                                          |                                         |
| 対象                                                            |                                         |
| 男性                                                            |                                         |
| Ť                                                             |                                         |
| 平成7年6月30日                                                     |                                         |
| 同居                                                            |                                         |
| 本人の住所又は居所と同じ                                                  |                                         |
| 0 H                                                           |                                         |
| 異動月日 異動事由                                                     |                                         |
|                                                               |                                         |
| 該当しない                                                         | (1) (1) (1) (1) (1) (1) (1) (1) (1) (1) |
| #0.                                                           | 特定扶養親                                   |
| \$252A                                                        |                                         |
| 14                                                            |                                         |
| 21m                                                           |                                         |
| 男性                                                            |                                         |
| 7 正成10年1月11日                                                  |                                         |
| 同臣                                                            |                                         |
| 本人の住所又は居所と同じ                                                  |                                         |
| 0円                                                            |                                         |
| 異動月日 異動事由                                                     |                                         |
|                                                               |                                         |
| 該当しない                                                         |                                         |
|                                                               |                                         |
| 該当しない                                                         |                                         |
|                                                               |                                         |
|                                                               |                                         |

翌年の「扶養控除等(異動)申告書」データの入力・確認が終わったら、 [内容を保存する]ボタンをクリックします。

以上で「給与所得者の扶養控除等(異動)申告書・給与所得者の配偶者控除等申告書」 の入力は完了です。

[次へ] ボタンをクリックします。

#### 【注意】

令和2年分の「給与所得者の扶養控除等(異動)申告書」の様式が変更されました。 それに伴い、[単身児童扶養者情報]の入力欄が追加されました。

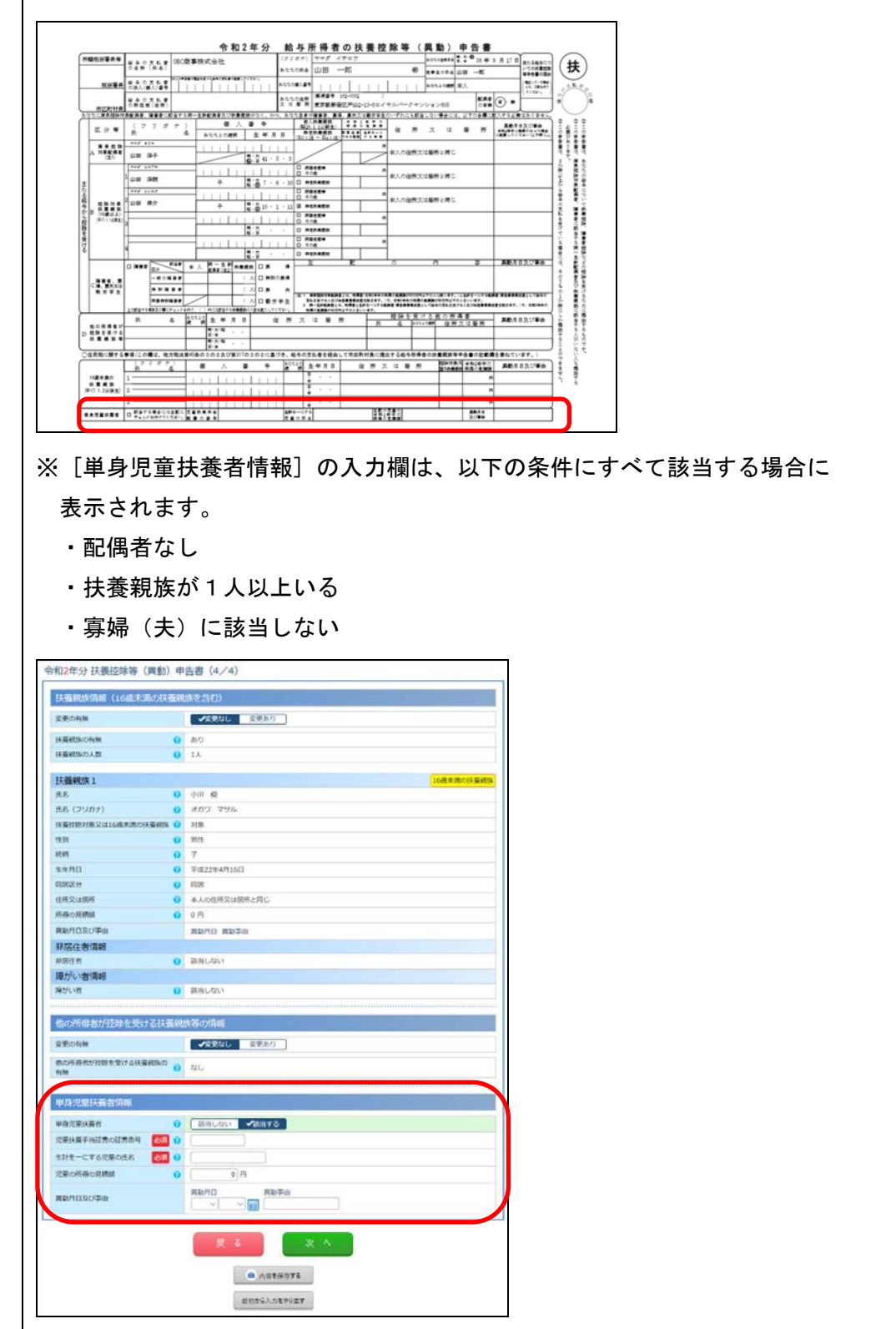

## 【給与所得者の保険料控除申告書】

| 1                                      | 2                  | 3              | 4             | 5             | 6              |     |  |
|----------------------------------------|--------------------|----------------|---------------|---------------|----------------|-----|--|
| 申告書選択                                  | 扶養・配偶者控除<br>(7_/7) | 保険料控除<br>(1/2) | 住宅控除<br>(0/2) | 内容確認<br>(0/3) | 提出完了<br>(台紙出力) |     |  |
| ~~~~~~~~~~~~~~~~~~~~~~~~~~~~~~~~~~~~~~ | (1 (2))            | (17 2)         | (07 27        | (0/ 5)        | (படிய77)       |     |  |
| 使科控际中古青                                | (1/2)              |                |               |               |                |     |  |
| 一般の生命保険料                               |                    |                |               |               |                |     |  |
| 一般の生命保険料の支                             | 払有無 🕜 🔳            | ✔なし あり         | <b>_)</b>     |               |                |     |  |
|                                        |                    |                |               |               |                |     |  |
| 介護医療保険料                                |                    |                |               | الشريط و      |                |     |  |
| 介護医療保険の支払有額                            | # 🕜 📕              | ✔なし あり         |               |               |                |     |  |
|                                        |                    |                |               |               |                |     |  |
| 個人年金保険料                                |                    |                |               |               |                |     |  |
| 個人年金保険料の支払                             | 有無 🕜 📒             | ✔なし あり         |               |               |                |     |  |
|                                        |                    | 戻る             | 次 ^           |               |                |     |  |
|                                        |                    | E MARK         | *1590         |               |                |     |  |
|                                        |                    | 最初から入力         | をやり直す         |               |                |     |  |
|                                        |                    |                |               |               |                | - 1 |  |

控除対象となる項目で「あり」を選択して、保険料等のデータを入力します。

| - 総の生命存族科<br>- 船の生命存族科<br>- 船の生命な鉄ム病医研問 0 GU マルワ                                                                                                    | 「あり」を選択すると、入力欄が                                                                                                    |
|----------------------------------------------------------------------------------------------------|----------------------------------------------------------------------------------------------------|
| 生命保険1 ×<br>保険会社等の全部 2015 19 0005年年<br>保険等の週間 2015 19 1日会保険<br>(11)1111111111111111111111111111111111                                                                                                    | 表示されます。<br>※10月中旬以降に生命保険会社等から<br>屋く その年の物除証明書に沿って                                                                   |
| (17)4年年25月24日 2010 ● 日子<br>御藤後の新行巻の氏名 2010 ● 日子<br>御藤後の新行巻の氏名 ● 既存 2011 ■ 一日<br>● 氏名 2011 ■ 7                                                                                                    | 加く、その中の空际証明書におうで<br>入力します。(控除証明書の原本は、<br>別途提出が必要です。)                                                                |
| K · Bの25分     O     E     C     C | <ul> <li>※証明書類の欄が表示されていて、</li> <li>証明書類の画像を添付する場合は、</li> <li>26ページ【&lt;補足&gt;画像の添付方法】</li> <li>をご参照ください。</li> </ul> |
|                                                                                                    | _ 複数の控除がある場合は、「+」<br>ボタンをクリックして入力して<br>ください。                                                                        |

| 5000 山田         | m<br>M            |                |               |               | 11月17月1日       |
|-----------------|-------------------|----------------|---------------|---------------|----------------|
| 1               | 2                 | 3              | 4             | 5             | 6              |
| 申告書選択           | 扶義・配偶者控除<br>(7/7) | 保険料控除<br>(2/2) | 住宅控除<br>(0/3) | 内容確認<br>(0/3) | 提出完了<br>(台紙出力) |
| <u></u> 俞料控除申告書 | (2/2)             |                |               |               |                |
| 地震保険料           |                   |                |               |               |                |
| 也震保険料の支払有無      | i 🛛 🛛             | ⊀なし あり         |               |               |                |
| 社会保険料           |                   |                |               |               |                |
| 社会保険料の支払有無      | I 🥝 🛛             | ✔なし あり         |               |               |                |
| 小規模企業共済等        | 拿掛金               |                |               |               |                |
| 小規模企業共済等掛金      | らの支払有無 🕜          | ✔なし あり         |               |               |                |
|                 | 1                 | 戻る             | 次へ            |               |                |
|                 |                   | 📥 内容           | を保存する         |               |                |

入力・確認が終わったら、[内容を保存する]ボタンをクリックします。

| 一般の生命保険料           |                                 | 支払った保険料等を含めて、  |
|--------------------|---------------------------------|----------------|
| 一般の主命保険料の支払有無      | SU. 450                         |                |
| 生命保険1              | ×                               | 前半に入力した情報が初期衣小 |
| 保険会社等の名称 🛛 🔯 🔮     | 08028                           | されます。          |
| 保険等の種類 🛛 🚺 🔮       | 生命(63)#                         |                |
| 保険期間又は年金支払期間 🔯 😨   | 16 <b>9</b>                     | 解約した場合など今年申告しな |
| 保険等の契約者の氏名 🛛 🔯 🔮   | 20本人<br>山田 一郎                   |                |
| 保険金等の受致人 統柄 🛛 🔯    | * Y                             | 物口は、「へ」とノリノノし、 |
| 🤨 es 💴             | <i>π</i> <sup>2</sup>           | 明細を削除します。      |
| 新・IBのE分 😈          | III VE                          |                |
| 支払った保険料等の金額        | 53,736 [P]                      |                |
| 1219 <b>8</b> 24 🥥 |                                 |                |
| $\oplus$           |                                 |                |
| 新保険料等支払合計額 0       | 円 新保険科物質出控物類 0円 算出控解剖計 38,434 円 |                |
|                    |                                 |                |

以上で「給与所得者の保険料控除申告書」の入力は完了です。 [次へ]ボタンをクリックします。

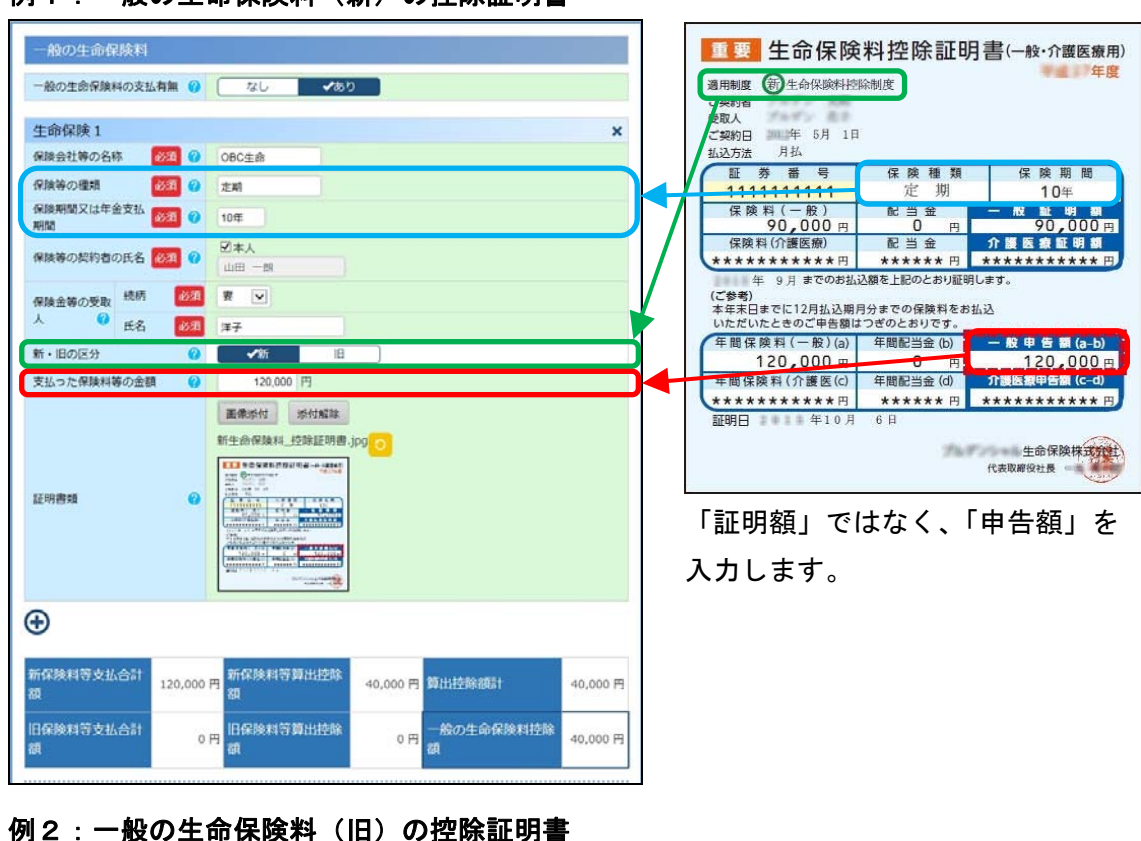

## 【〈補足〉生命保険料控除の記入例】

例1:一般の生命保険料(新)の控除証明書

| 一般の生命保険料         |                                                      | 重要 生命保険料控除証明書(般·介護医療                                                                                                    |
|------------------|------------------------------------------------------|----------------------------------------------------------------------------------------------------|
| 一般の生命保険料の支払有無 🥝  | なし マあり                                               | 通用制度<br>(日)<br>計<br>命保険料控除制度<br>こ<br>契約者                                                                                                    |
| 生命保険1            | ×                                                    | 文 受取人 ご契約日 年 4月 8日                                                                                                    |
| 保険会社等の名称 必須 ()   | OBC生命                                                | 払込方法 月払                                                                                                    |
| 保険等の種類           | 续奏                                                   |                                                                                                    |
| 保険期間又は年金支払<br>期間 | 院身                                                   | 保険料(一般) 配当並 一般 能 明 測<br>180,000 円 0 円 180,000                                                                                                    |
|                  | 國本人                                                  | 保険料(介護医療) 配当金 介護医療証明額                                                                                                    |
| 保険等の契約者の氏者       | 山田一郎                                                 | *************************************                                                                                                    |
| 1817             |                                                      | 年 9月までのお払込額を上記のとおり証明します。<br>(デ会会)                                                                                                    |
| 保険金等の受取がい        | R V                                                  | 本年末日までに12月払込期月分までの保険料をお払込                                                                                                    |
| ^ ♥ 氏名 ●3種       | 洋子                                                   | いただいたときのご申告額はつぎのとおりです。                                                                                                    |
| 新,IBの15分 0       | ±5 <b>∠</b> 11                                       | 年間保険料(一般)(a) 年間配当金(b) 一般申告額(a-b)                                                                                                    |
| 11 · 100EX       |                                                      | 240,000 0 0 0                                                                                                    |
| 支払った保険料等の金額      | 240,000 円                                            | 年間保険料(介護医(c) 年間配当金(d) 介則医類甲音廠(c-d)                                                                                                    |
|                  | ■操奏付 炉付解除<br>旧生命保持料_拉玲延罚费_IPG ○                      | ******         ******         ******         ******         ******         ******         ******         ******         ******         ******         ******         ******         ******         ******         ******         ******         ******         ******         ******         ******         ********         ******         ******         ******         ******         ******         ******         ******         ******         ******         ******         ******         ******         *******         ******         ******         *******         *******         **********         **********         *************         **************         ***********         ************************************ |
| 証明 <b>御</b> 州 🕜  |                                                      |                                                                                                    |
| <b>(</b>         |                                                      |                                                                                                    |
| 新保険料等支払合計<br>額   | 円 新保険料容算出控除 0円 算出控除預計 40,000 P                       | 10 PJ                                                                                                    |
| 旧保険料等支払合計<br>額   | 円 相保険料守算出控称<br>取 50,000 円 初 一般の生命保険料控称<br>取 50,000 円 | 0 円                                                                                                    |
|                  |                                                      |                                                                                                    |

例3:介護医療保険料の控除証明書

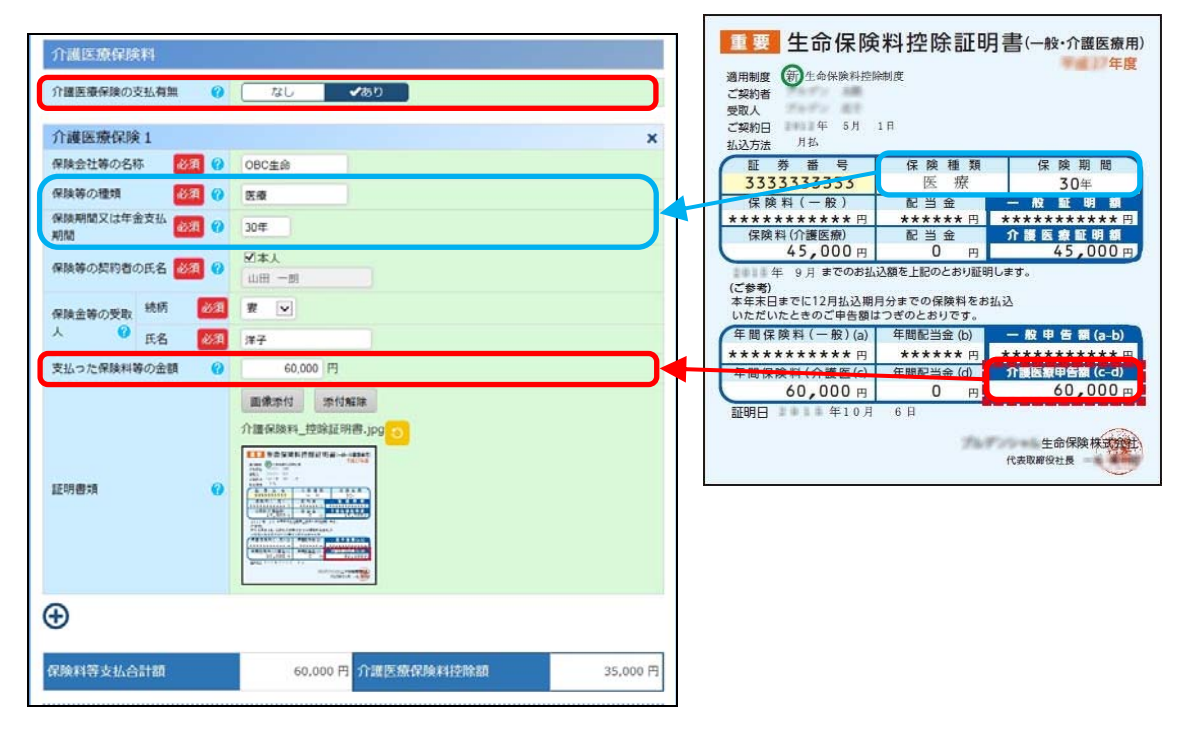

|                                                                                                    | 40 YO HE                                                | <b>《</b> 星》年課税所得控除共済掛金払込証明書                                      |
|----------------------------------------------------------------------------------------------------|---------------------------------------------------------|------------------------------------------------------------------|
|                                                                                                    | 一般の生命能狭料                                                | (生命保険料控除用)                                                       |
|                                                                                                    | 一級の生命保険料の支払有無 Ø なし ✓あり                                  | ※単告の際は、太陸内を単告書にご記入ください。<br>加入者氏名 様                               |
|                                                                                                    | 生命保険1 ×                                                 | 加入者番号 3410000001                                                 |
|                                                                                                    | 保険会社等の名称 必須 () OBC共済                                    | 共済の種類 医療・生命共済                                                    |
| WHEND 2/4 & STUNE       0       10       2,4055       5,4055       5,4055       10,4055         WHEND 2/4 & STUNE       0       0       0       0       0       0       0       0       0       0       0       0       0       0       0       0       0       0       0       0       0       0       0       0       0       0       0       0       0       0       0       0       0       0       0       0       0       0       0       0       0       0       0       0       0       0       0       0       0       0       0       0       0       0       0       0       0       0       0       0       0       0       0       0       0       0       0       0       0       0       0       0       0       0       0       0       0       0       0       0       0       0       0       0       0       0       0       0       0       0       0       0       0       0       0       0       0       0       0       0       0       0       0       0       0       0       0 </th <th>保族等の種類 100 定期生命共振</th> <th>2月末での予定共済掛金額 24,000円 11,880円 12,120円 *</th>                                                                                                    | 保族等の種類 100 定期生命共振                                       | 2月末での予定共済掛金額 24,000円 11,880円 12,120円 *                           |
|                                                                                                    | 保険期間又は年金支払期間 2/2 (2) 1年                                 | ()油活型)た制度金の金額 10,920円 5,405円 5,515円 *                            |
|                                                                                                    |                                                         | 保険等種類 定期生命共済 定期生命共济                                              |
| Image: Second Second | 保険等の契約者の氏名                                              | 保険期間 * 1年 1年 *<br>本年中に方がった * * * * * * * * * * * * * * * * * * * |
|                                                                                                    | 保険金等の受取人 統所 2021 本人 🔍                                   | 保険料等の金額 13,085円 6,475円 6,605円 *                                  |
|                                                                                                    | <ul> <li>● 氏名</li> <li>● 供名</li> </ul>                  | 紅明日: 第二章 第二年 10 月 2 日                                            |
|                                                                                                    | 新・田の区分 🕜 🖍前 旧                                           |                                                                  |
|                                                                                                    | 支払った保険料等の金額 🕜 6.475 円                                   |                                                                  |
|                                                                                                    | 國爆走付 弄付解释                                               | 1338-664 さいたい市中央区上第82-6 22 1336-8508 さいたま市東区最新1-10円              |
|                                                                                                    |                                                         |                                                                  |
|                                                                                                    | •                                                       |                                                                  |
| ● COPARIS 2440-21日       6-475 円       ● COPARIS 2440-21日       0.71 目 200-11-0000-204-1120000       6-475 円         ● COPARIS 2440-21日       0 円       ● COPARIS 2440-21日       0.71 目 200-11-0000-204-1120000       6-475 円         ● COPARIS 2440-21日       ● COPARIS 2440-21日       ● COPARIS 2440-21日       ● COPARIS 2440-21日       ● COPARIS 2440-21日         ● COPARIS 2440-21日       ● COPARIS 2440-21日       ● COPARIS 2440-21日       ● COPARIS 2440-21日       ● COPARIS 2440-21日         ● COPARIS 2440-21日       ● COPARIS 2440-21日       ● COPARIS 2440-21日       ● COPARIS 2440-21日       ● COPARIS 2440-21日         ● COPARIS 2440-21日       ● COPARIS 2440-21日       ● COPARIS 2440-21日       ● COPARIS 2440-21日       ● COPARIS 2440-21日         ● COPARIS 2440-21日       ● COPARIS 2440-21日       ● COPARIS 2440-21日       ● COPARIS 2440-21日       ● COPARIS 2440-21日         ● COPARIS 2440-21日       ● COPARIS 2440-21日       ● COPARIS 2440-21日       ● COPARIS 2440-21日       ● COPARIS 2440-21日         ● COPARIS 2440-21日       ● COPARIS 2440-21日       ● COPARIS 2440-21日       ● COPARIS 2440-21日       ● COPARIS 2440-21日         ● COPARIS 2440-21日       ● COPARIS 2440-21日       ● COPARIS 2440-21日       ● COPARIS 2440-21日       ● COPARIS 2440-21日         ● COPARIS 2440-21日       ● COPARIS 2440-21日       ● COPARIS 2440-21日       ● COPARIS 2440-21日       ● COPARIS 2                                                                                                    |                                                         |                                                                  |
| 山田の山田の山田の山田       0 円       山田の山田の山田       山田         小田田田田田田田       1       1       1         小田田田田田田       1       1       1         小田田田田田       1       1       1         小田田田田田       1       1       1         小田田田田       1       1       1         山田       1       1       1       1         山田       1       1       1       1         山田       1       1       1       1         山田       1       1       1       1         山田       1       1       1       1         山田       1       1       1       1       1         山田       1       1       1       1       1       1       1       1       1       1       1       1       1       1       1       1       1       1       1       1       1       1       1       1       1       1       1       1       1       1       1       1       1       1       1       1       1       1       1       1       1       1       1       1       1       1       <                                                                                                    | 新保険科等支払合計額 6,475 FF 新保険科等負出控除額 6,475 FF 與出控除額計 6,475 FF |                                                                  |
|                                                                                                    | 旧锦葵科夺支払管計面 0円 旧锦葵科夺具出控陈酮 0円 一般の生命铼陝科控陈酮 6,475 円         |                                                                  |
| 介護医療(校長)         介護医療(校長)         保護(基金)の長命,       0         保護(基金)の長命,       0         (日本)       (日本)         (日本)       (日本)                                                                                                    |                                                         |                                                                  |
| 「補医療保険工       どし ごろう         「補医療保険工       ×         「補医療保険工       ×         「補医療保険工       ×         「「「」」」」」」」」」」」」」」」」」」」」」」         「「」」」」」」」」」」」」」」」」」」」」」」」」」」」」」」」」」」」                                                                                                    | 介護医療保険料                                                 |                                                                  |
| 小陽医療保護       ★         解除心理器       ③       ④         解除心理器       ③       ●         解除心理器       ③       ●         解除心理器       ③       ●         解除心理器       ④       ●         解除心理器       ●       ●         ●       ●       ●         ●       ●       ●         ●       ●       ●         ●       ●       ●         ●       ●       ●         ●       ●       ●         ●       ●       ●         ●       ●       ●         ●       ●       ●         ●       ●       ●         ●       ●       ●         ●       ●       ●         ●       ●       ●         ●       ●       ●         ●       ●       ●         ●       ●       ●         ●       ●       ●         ●       ●       ●         ●       ●       ●         ●       ●       ●         ●       ●       ●         ●       ●       ●                                                                                                    | 介護医療保険の支払有無 🕜 なし ✔ あり                                   |                                                                  |
| // 用版代表       個型       0 000018         // 用版表示       ● 1000018       ● 1000000000000000000000000000000000000                                                                                                    | ○確定額/#除1                                                |                                                                  |
| (3)(株の)復居       (2)((2)((2)((2)((2)((2)((2)((2)((2)((2)                                                                                                    |                                                         |                                                                  |
| ●       ●       ●         ●       ●       ●         ●       ●       ●         ●       ●       ●         ●       ●       ●         ●       ●       ●         ●       ●       ●         ●       ●       ●         ●       ●       ●         ●       ●       ●         ●       ●       ●         ●       ●       ●         ●       ●       ●         ●       ●       ●         ●       ●       ●         ●       ●       ●         ●       ●       ●         ●       ●       ●         ●       ●       ●         ●       ●       ●         ●       ●       ●         ●       ●       ●         ●       ●       ●         ●       ●       ●         ●       ●       ●         ●       ●       ●         ●       ●       ●         ●       ●       ●         ●       ●       ●                                                                                                            |                                                         | /                                                                |
| ● ○       ● ○       ●       ●       ●       ●       ●       ●       ●       ●       ●       ●       ●       ●       ●       ●       ●       ●       ●       ●       ●       ●       ●       ●       ●       ●       ●       ●       ●       ●       ●       ●       ●       ●       ●       ●       ●       ●       ●       ●       ●       ●       ●       ●       ●       ●       ●       ●       ●       ●       ●       ●       ●       ●       ●       ●       ●       ●       ●       ●       ●       ●       ●       ●       ●       ●       ●       ●       ●       ●       ●       ●       ●       ●       ●       ●       ●       ●       ●       ●       ●       ●       ●       ●       ●       ●       ●       ●       ●       ●       ●       ●       ●       ●       ●       ●       ●       ●       ●       ●       ●       ●       ●       ●       ●       ●       ●       ●       ●       ●       ●       ●       ●       ●       ●       ●       ●       ●       ● </th <th></th> <th>/</th>                                                                                                    |                                                         | /                                                                |
| 保熱等の変形化       (22)       (12)       (12)         (12)       12,0       (12)       (12)         (12)       12,0       (12)       (12)         (12)       (12)       (12)       (12)         (12)       (12)       (12)       (12)         (12)       (12)       (12)       (12)         (12)       (12)       (12)       (12)         (12)       (12)       (12)       (12)         (12)       (12)       (12)       (12)         (12)       (12)       (12)       (12)         (12)       (12)       (12)       (12)         (12)       (12)       (12)       (12)         (12)       (12)       (12)       (12)                                                                                                    |                                                         |                                                                  |
| ● 御金 御の受政, 林柄 ②       本人 ●         ● 丘名 印記       田一田         ○ 丘名 印記       田田田田         ○ 丘名(陳和得の金融)       ● 6.05 円         ■ 田田田       田田田田         ● 田田田田田       田田田田         ● 田田田田田       田田田田         ● 田田田田田田       田田田田         ● 田田田田田田       田田田田         ● 田田田田田田       田田田田         ● 田田田田田田       田田田田         ● 田田田田田田       田田田田         ● 田田田田田田       田田田田         ● 田田田田田田       田田田田         ● 田田田田田       田田田田         ● 田田田田田       田田田田         ● 田田田田田       田田田田         ● 田田田田田       田田田田         ● 田田田田田       田田田田         ● 田田田田田       田田田田         ● 田田田田田       田田田田         ● 田田田田田       田田田田         ● 田田田田田       田田田田         ● 田田田田田       田田田         ● 田田田田田       田田田         ● 田田田田田       田田田田         ● 田田田田田       田田田田         ● 田田田田田       田田田田         ● 田田田田       田田田田         ● 田田田田       田田田田         ● 田田田       田田田田         ● 田田田       田田田田         ● 田田      <                                                                                                    | 保険等の契約者の氏名 1000 山田 一則                                   |                                                                  |
| ● 氏名 488       山田一県         文払った保険料等の金額       ● 6.65 円         夏慶安村       安秋田福田         夏秋田       ● 1000000000000000000000000000000000000                                                                                                    | 保険金等の受取人 続柄 2021 本人 💌                                   |                                                                  |
| 文払った保険料等の金額       6.605 円         証明書類       ④         正明書類       ●         正明書類       ●         ●       ●         「       ●         「       ●         ●       ●         ●       ●         ●       ●         ●       ●         ●       ●         ●       ●         ●       ●         ●       ●         ●       ●         ●       ●         ●       ●         ●       ●         ●       ●         ●       ●         ●       ●         ●       ●         ●       ●         ●       ●         ●       ●         ●       ●         ●       ●         ●       ●         ●       ●         ●       ●         ●       ●         ●       ●         ●       ●         ●       ●         ●       ●         ●       ●         ●       ●                                                                                                    | ● 氏名 必須 山田 一刻                                           |                                                                  |
| 正常村       水加速         正明書類       ●         正明書類       ●         正明書類       ●         ●       ●         個人午金保険料       ●         個人午金保険料       ●         ①       ●         生命保険料       ●         ①       ●         ①       ●         ①       ●         ①       ●         ①       ●         ①       ●         ①       ●         ①       ●         ①       ●         ①       ●         ①       ●         ①       ●         ①       ●         ①       ●         ①       ●         ①       ●         ①       ●         ①       ●         ①       ●         ①       ●         ①       ●         ②       ●         ①       ●         ②       ●         ③       ●         ③       ●         ③       ●         ●       ●         ●       ●                                                                                                    | 支払った保険料等の金額 🕜 6,605 円                                   |                                                                  |
| 伊辣料等支払合計額           6.605 円         介護医療保険料             超人年金保険料           6.605 円             健人年金保険料           40             生命保険料控除額           13,080 円                                                                                                    | 王研書類                                                    |                                                                  |
| G換料等支払合計額           6.605 円         介護医療保険料             G以午金保険料           G            G人年金保険料           C            C          C            C                                                                                                    | $\oplus$                                                |                                                                  |
| 個人年金保険料       個人年金保険料       個人年金保険料の支払有無 (9) ✓なし あり)       生命保険料送除額 13,080 円                                                                                                    | <b>存换料等支払合計額 6,605 円</b><br>介護医療保険料控除額 6,605 円          |                                                                  |
| 11人社由1100001<br>個人年金保険料の支払有無 0 ✓200 あり<br>生命保険料技除額 13,080 円                                                                                                    |                                                         |                                                                  |
| 生命保険料控除額 13,080 円                                                                                                    | 1100000日<br>個人住金母類和の支払有無 0 プロレー あり                      |                                                                  |
| 生命保険料控除額 13,080 円                                                                                                    |                                                         |                                                                  |
|                                                                                                    | 生命保険料控除器 13,080 円                                       |                                                                  |

#### 例4:一般の生命保険料(新)兼 介護医療保険料の控除証明書

## 【給与所得者の(特定増改築等) 住宅借入金等特別控除申告書】

あらかじめ、税務署から送られてきているその年の「給与所得者の(特定増改築等) 住宅借入金等特別控除申告書」の裏面をご確認いただき、内容をご記入の上、 住宅借入金等特別控除額等の計算・記入を済ませてください。

| - 6            | 王末調整の曹                                                                                                    | Hr. 3                                                                                                    | de a                                                                                               | のとおり(特定地                                                                                                    | 改築等)住宅借。                                                                                                    | 入金等制                                                                                                    | 别控除在                                                                                                  | と受け/                                                                                                    | といので、                                                                                                    | 申召                                                                                                    | をしま                                                                                                    | す。                                          |                            |
|----------------|----------------------------------------------------------------------------------------------------|----------------------------------------------------------------------------------------------------|----------------------------------------------------------------------------------------------------|----------------------------------------------------------------------------------------------------|----------------------------------------------------------------------------------------------------|----------------------------------------------------------------------------------------------------|----------------------------------------------------------------------------------------------------|----------------------------------------------------------------------------------------------------|----------------------------------------------------------------------------------------------------|----------------------------------------------------------------------------------------------------|----------------------------------------------------------------------------------------------------|---------------------------------------------|----------------------------|
|                | 1 - Manual Contract                                                                                                    | 動作の                                                                                                    | 0.1                                                                                                | ek.#                                                                                                    |                                                                                                    | 1                                                                                                    | (フリガナ                                                                                                 | ,                                                                                                    | INERTOWARD                                                                                                    | MERT (                                                                                                    |                                                                                                    |                                             | 1                          |
|                |                                                                                                    | 08                                                                                                    | 85                                                                                                 | (氏名)                                                                                                    |                                                                                                    |                                                                                                    | あなたの日                                                                                                 | 6名                                                                                                    |                                                                                                    |                                                                                                    |                                                                                                    |                                             | 0                          |
|                | 我務署長                                                                                                    | 給与く                                                                                                    | 0.3                                                                                                | C 85. 47                                                                                                    |                                                                                                    |                                                                                                    | あなたの日                                                                                                 | Effi                                                                                                    |                                                                                                    |                                                                                                    |                                                                                                    |                                             |                            |
|                |                                                                                                    | 86.88                                                                                                    |                                                                                                    | 12 10 1 12 16 2                                                                                                    | #1480P                                                                                                    |                                                                                                    | -                                                                                                    |                                                                                                    | の振荡に起                                                                                                    | 2.8                                                                                                    | 1.6.8                                                                                                    | 0.11                                        | w                          |
|                | a 11                                                                                                    | 101人会资                                                                                                    |                                                                                                    | の住宅のみ                                                                                                    | 国土地等のみ                                                                                                    | 0.615                                                                                                    | 及び土地等                                                                                                 | -10                                                                                                    | E H                                                                                                    | 0.11                                                                                                    | 2                                                                                                    | -                                           | - 15                       |
| -              | 新築义は勝入<br>音入会等の年                                                                                                    | に係る<br>未現高                                                                                                    | 0                                                                                                  | PI                                                                                                    | p.                                                                                                    | 5                                                                                                    | 19                                                                                                    | 增 改 集<br>借入金                                                                                                    | を参に係<br>等の年末現                                                                                                    | 8<br>6                                                                                                    |                                                                                                    |                                             | 1                          |
| 定增             | 家屋又は土)<br>取得対価                                                                                                    | き等の<br>の 類                                                                                                    | 0                                                                                                  | (下の日) 円                                                                                                    | (FØB) P                                                                                                    | (F49+0)                                                                                                    | 四下4章+章 円                                                                                              | 增改集                                                                                                    | 等の費用の                                                                                                    | <b>1</b>                                                                                                    | (下の)                                                                                                    | 30                                          | . 1                        |
| 改築             | 家屋の総床面<br>土地等の範面積                                                                                                    | 積又は                                                                                                    | 0                                                                                                  | (FØG)nl %                                                                                                    | (F40(3)ml 3                                                                                                    | (備考の()                                                                                                    | 生13時期) %                                                                                              | 増改築年<br>うち居住                                                                                                    | の費用の額                                                                                                    | 0<br>8 @                                                                                                    | CFØ                                                                                                    | EP 68                                       |                            |
| 2              | 居住用部分の<br>又は面積の占め                                                                                                    | 米田積                                                                                                    |                                                                                                    | (FØG)m                                                                                                    | (FØ6)m                                                                                                    |                                                                                                    |                                                                                                    | の肌の                                                                                                    | 占める割                                                                                                    | 0                                                                                                    | CFØ                                                                                                    | 即用                                          |                            |
| 住宅             | 取得対価の盤<br>借入金等の年<br>(印と印の少な                                                                                                    | に係る<br>末残高                                                                                                    | 60                                                                                                 | P                                                                                                    | P                                                                                                    | 9                                                                                                    | 円                                                                                                    | 増改築き<br>係る借入<br>(IID)と(                                                                                                    | の費用の額<br>金等の年末現<br>5の少ない方)                                                                                                    | i a                                                                                                    |                                                                                                    |                                             | P                          |
| 日人会            | 居住用部分の家屋X<br>に領る借入金等の                                                                                                    | 以上地等<br>年末殘高                                                                                                    | 0                                                                                                  | P                                                                                                    | P                                                                                                    | 1                                                                                                    | 13                                                                                                    | 新住用部係る借入                                                                                                    | 分の増成築等<br>会等の年末残                                                                                                    | ii 0                                                                                                    | -                                                                                                    |                                             | 1                          |
| 等特别            | (特定地会集初日で<br>特別投源集の計算<br>となる個人会等の                                                                                                    | 意入会等<br>(の基礎<br>を未現高                                                                                                    | 8                                                                                                  | (最高5,000万円) 円                                                                                                    | 年間所得の見積額                                                                                                    | -                                                                                                    | н                                                                                                    |                                                                                                    | 0.001                                                                                                    |                                                                                                    |                                                                                                    | _                                           | _                          |
| 2              | 特定増改築等の費                                                                                                    | 見田の額                                                                                                    |                                                                                                    | (下の图) 門                                                                                                    | 18 4                                                                                                    | -                                                                                                    |                                                                                                    |                                                                                                    |                                                                                                    |                                                                                                    |                                                                                                    |                                             |                            |
| 14<br>11<br>10 | (領考の(臣2)<br>特定階改築等の費)<br>係る個人金等の当                                                                                                    | (学)(E)<br>(目の間に<br>(末残高)                                                                                                    | -                                                                                                  | (最高200万円) 円                                                                                                    |                                                                                                    |                                                                                                    |                                                                                                    |                                                                                                    | 帯債務による<br>入会等の年末                                                                                                    | 住宅                                                                                                    | 19.2                                                                                                    |                                             | PI                         |
| R              | (信と信の少な<br>(備考の(注2)                                                                                                    | いか)<br>参照)                                                                                                    |                                                                                                    |                                                                                                    |                                                                                                    |                                                                                                    |                                                                                                    | 1                                                                                                    | 宅資金の贈<br>何を受けた                                                                                                    | りの<br>絵棚                                                                                                    |                                                                                                    | 1.1                                         | Щ                          |
| π              | (特定增改集<br>住宅借入金等特別                                                                                                    | 545)<br>12222-886                                                                                                    | 8                                                                                                  | CONTRADUCED AND ADD ADD                                                                                                    | (注1) ◎機の③の設                                                                                                    | 入に当たっ                                                                                                    | ては. 裏面の                                                                                               |                                                                                                    | ののの記入に                                                                                                    | 24                                                                                                    | て)をお                                                                                                    | 読みく                                         | ださい                        |
|                | (QX1%)                                                                                                    | )                                                                                                    |                                                                                                    | 14 1910 / Mail 18                                                                                                    | (注2)特定増改築(<br>はありません。                                                                                                    | 等住宅借入                                                                                                    | an destantion                                                                                         | 除を受け                                                                                                    | ない方は、④                                                                                                    | DAM 15                                                                                                    | び印模                                                                                                    | の記入                                         | 069                        |
| 4              | (中×1%)<br>この中告書の提出<br>Fの証明書は、 9<br>Z成年:                                                                                                    | )<br>10離さ)<br>分                                                                                                    | 570                                                                                                | は、金融機関等が発<br>ってください。<br>末調整のた                                                                                                    | (住2)特定増改築(<br>はありません。<br>からまる「住宅取得費(<br>めの(特定均                                                                                                    | #住宅借入<br>&に係る借<br>曾改築                                                                                                    | スタッキャットに<br>入会の年末1<br>等)住日                                                                            | 除を受け<br>た高等を引<br>を借入                                                                                                    | ない方は、@<br>(Maria<br>(前書) の単付)<br>(金等特                                                                                                    | 5463<br>5463<br>另月                                                                                                    | 1 <sup>00個</sup>                                                                                                    | 証明                                          | の必要                        |
| <b>4</b>       | (@×1%)<br>co中告書の提供<br>Fの説明書は、 0<br>2成年:                                                                                                    | か<br>に当た。<br>19単さ)<br>分<br>・<br>二<br>一                                                                                                    | 。<br>ない<br>年<br>][[                                                                                | は、金融機関等が発<br>でください。<br>末調整のた                                                                                                    | <ul> <li>(位2) 特定期改築<br/>はありません。</li> <li>(行する) (在地址得費)</li> <li>めの(特定均</li> <li>送</li> <li>送</li> <li>送</li> <li>送</li> <li>ご</li> <li>ご&lt;</li></ul> | 事件電信入<br>集に係る借<br>建改築<br>左記の(<br>におり(<br>用を受                                                                                                    | Ageの年末<br>(本の年末)<br>(本)<br>(本)<br>(本)<br>(本)<br>(本)<br>(本)<br>(本)<br>(本)<br>(本)<br>(本                 | 除を受け<br>株本等は<br>を<br>を<br>合<br>を<br>合<br>、<br>は<br>二<br>二<br>に<br>合<br>等<br>し<br>に<br>の<br>二<br>二<br>の<br>、<br>二<br>二<br>合<br>う<br>に<br>、<br>二<br>、<br>二<br>、<br>二<br>、<br>二<br>、<br>二<br>、<br>二<br>、<br>二<br>、<br>二<br>、<br>、<br>、<br>、<br>、<br>、<br>、<br>、<br>、<br>、<br>、<br>、<br>、                                                                                                    | ない方は、@<br>(新春)の単村)<br>(金等特<br>(学会の所称<br>住宅借入<br>)<br>(注証明しま                                                                                                    | 1400<br>1040<br>1040<br>1040<br>1040<br>1040<br>1040<br>1040                                                                                                    | び@欄<br>eです。<br>控除<br>につい                                                                                                    | 証明で次降                                       | の88<br>日書<br>この<br>この      |
| म<br>म         | (IIII×1%)<br>この中告書の提出<br>Fの説明書は、 9<br><b>Z成 年</b> :                                                                                                    | 》<br>分 :<br>                                                                                                    | って<br>ない<br>年                                                                                      | 11. 04年6月860<br>11. 04時間等が発<br>でてださい。<br>末調整のた                                                                                                    | (住1) 特定環境報<br>はありません。<br>行する「住宅取得員」<br>めの(特定対<br>様<br>様                                                                                                    | with the set of the set of the                                                                                                    | 大会の年末1<br>(<br>等)住<br>「<br>方が、平<br>時定増改<br>けている<br>単<br>1<br>RB1                                      | 除を受け                                                                                                    | ない方は、(<br>)<br>(<br>)<br>(<br>)<br>の価約<br>)<br>(<br>)<br>のの所れ<br>住宅借入<br>)<br>注証明しま<br>日                                                                                                    | 14(1) (14(1)) (14(1)) | び<br>御<br>御<br>御<br>御<br>御<br>御<br>御<br>御<br>御<br>御<br>御<br>御<br>御                                                                                                    | 証明である                                       | の88<br>(の)<br>(の)          |
| 4              | (個文1%)<br>この中奇書の提定。<br>写成 年:<br>(証明事功<br>(証明事功                                                                                                    | 。<br>に満た。<br>分 :<br>の<br>和<br>の                                                                                                    | 年                                                                                                  | 11. 金融機関等が発<br>12. 金融機関等が発<br>ででください。<br>末調整のた                                                                                                    | (住1)<br>はありません。<br>たち*(在宅取得員)<br>めの(特定対<br>様<br>様<br>・<br>・<br>・<br>・<br>・<br>・<br>・<br>、<br>・<br>、<br>・<br>・<br>、<br>・<br>・<br>・<br>・<br>・<br>・<br>・<br>・<br>・<br>・<br>・<br>・<br>・                                                                                                    | wetween<br>wetween<br>wetween<br>etween<br>e                                                                                                    | (1) (1) (1) (1) (1) (1) (1) (1) (1) (1)                                                               | 除を受け                                                                                                    | ない方は、<br>()<br>()<br>()<br>()<br>()<br>()<br>()<br>()<br>()<br>()                                                                                                    | 14000 11000 11000                                                                                                    | び <sup>田田</sup><br>まです。                                                                                                    | 証明で次降                                       | の68日 書 (の)                 |
| 4              | (個文1)<br>の中告書の提供<br>Fo変明書は、9<br>2 成 年:<br>(証明事項<br>(証明事項                                                                                                    | の<br>に当たう<br>10 単き<br>つ<br>一<br>一<br>一<br>一<br>一<br>一<br>一<br>一<br>一<br>一<br>一<br>一<br>一                                                                                                    | 年<br>[][]                                                                                          | <ul> <li>(1.) 金融機関等が発<br/>いてください。</li> <li>末調整のた</li> <li>コ = 3 人 した *</li> </ul>                                                                        | (住1)) 特定期成款<br>は2003ません。<br>けする: 住2 転換発動<br>めの(特定均<br>様<br>単<br>業<br>単<br>業<br>単<br>業<br>の<br>また、<br>(特定均<br>単<br>業<br>の<br>の<br>(特定均<br>単<br>業<br>の<br>の<br>また、<br>(特定)<br>単<br>の<br>の<br>また、<br>(特定)<br>また、<br>(<br>)<br>(特定)<br>また、<br>(<br>)<br>(<br>)<br>(<br>)<br>(<br>)<br>(<br>)<br>(<br>)<br>(<br>)<br>(<br>)<br>(<br>)<br>(                                                                                                    | wetween<br>wetween<br>wetween<br>wetween<br>を<br>た<br>記<br>の<br>(4<br>)<br>に<br>ほ<br>を<br>愛<br>し<br>、<br>お<br>り<br>(4<br>)<br>い<br>し<br>、<br>の<br>の<br>(4<br>)<br>い<br>の<br>の<br>の<br>(4<br>)<br>の<br>の<br>の<br>の<br>の<br>の<br>の<br>の<br>の<br>の<br>の<br>の<br>の                                                                                                    | (中市)に<br>(中市)に<br>(中市)(日本)<br>(中市)(日本)<br>(中市)(日本)(日本)(日本)(日本)(日本)(日本)(日本)(日本)(日本)(日本                 | 除を受け                                                                                                    | ない方は、(<br>(<br>)<br>)<br>(<br>)<br>(<br>)<br>)<br>(<br>)<br>(<br>)<br>)<br>(<br>)<br>(<br>)<br>(<br>)<br>)<br>(<br>)<br>)<br>(<br>)<br>(<br>)<br>)<br>(<br>)<br>)<br>(<br>)<br>)<br>(<br>)<br>)<br>(<br>)<br>)<br>)<br>(<br>)<br>)<br>(<br>)<br>)<br>(<br>)<br>)<br>)<br>(<br>)<br>)<br>)<br>(<br>)<br>)<br>)<br>(<br>)<br>)<br>)<br>)<br>(<br>)<br>)<br>)<br>)<br>(<br>)<br>)<br>)<br>)<br>)<br>)<br>)<br>)<br>)<br>)<br>)<br>)<br>) | 0個30<br>51-03<br>9<br>1<br>税<br>(<br>な<br>す<br>)<br>)<br>(<br>た                                                                                                    | び日報<br>まです。<br>控<br>な<br>や<br>や<br>か<br>別<br>低<br>る<br>事                                                                                                    | の<br>記<br>り<br>次<br>降<br>現<br>現             | の88<br>での<br>この            |
| 4              | (個文1)本<br>の中告書の提供<br>たの説明書は、9<br>て成年:<br>(証明事項<br>(証明事項<br>項                                                                                                    | た当たた<br>10月まれ<br>分 ::<br>                                                                                                    | 年<br>日<br>日<br>日<br>日                                                                              | 11. 金融戦略が発<br>でください。<br>末調整のた                                                                                                    | (位1) 新校理成長<br>はありません。<br>けする 住宅県専筑<br>けする 住宅県専筑<br>校のの(特定均<br>様<br>星 に 低 る 季 羽<br>国 土 1                                                                                                    | 本住宅館入<br>本住宅館入<br>本<br>た<br>に<br>他<br>こ<br>の<br>の<br>(4<br>に<br>他<br>こ<br>の<br>の<br>(4<br>こ<br>の<br>の<br>(4<br>こ<br>の<br>の<br>(4<br>こ<br>の<br>の<br>(4<br>こ<br>の<br>の<br>(4<br>こ<br>の<br>の<br>(4<br>こ<br>の<br>の<br>(5<br>の<br>の<br>(5<br>の<br>(5<br>)<br>(5<br>の<br>(5<br>)<br>(5<br>)<br>( | (中村)に<br>人会の年末1<br>(第)住<br>(第)住<br>(第)<br>(第)<br>(第)<br>(第)<br>(第)<br>(第)<br>(第)<br>(第)<br>(第)<br>(第) | 除を受け<br>(成本等数4)<br>(の数部)<br>(の数部)<br>(の数等)<br>(の数等)<br>(の数<br>(の数等)<br>(の数<br>(の数)<br>(の数<br>(の数)<br>(の数)<br>(の)<br>(の)<br>(の)<br>(の)<br>(の)<br>(の)<br>(の)<br>(の                                                                                                    | ない方は、()<br>()<br>()<br>()<br>()<br>()<br>()<br>()<br>()<br>()                                                                                                    | DW 20 0 0 0 0 0 0 0 0 0 0 0 0 0 0 0 0 0 0                                                                                                     | び母母 こをやう たい ない ない ない ひ ひ ひ ひ ひ ひ ひ ひ ひ ひ ひ ひ ひ ひ り り り の り り り り                                                                                                    | の起入 む 花 ひ 泣 陸 引 事                           | の88<br>明書<br>のの            |
| 4              | (国文1)本<br>の中告導の提供<br>での説明書につ<br>て成 年:<br>(証明事功<br>(証明事功<br>原在単純                                                                                                    | に当たら<br>10月まれ<br>分 ::<br>一〇〇〇<br>町<br>町<br>町<br>二<br>一〇〇<br>一〇〇〇                                                                                                    | #                                                                                                  | 1. 金融編等が2<br>でださい、<br><b>本調整のた</b><br>1. 購入した来<br>家<br>マーレた来                                                                                             | (在2)株型電磁(A)<br>は305年44<br>株子746 福祉(基本)<br>株子746 福祉(基本)<br>株<br>めの(特定)<br>様<br>様<br>単<br>本<br>月<br>本<br>日<br>本<br>日<br>本<br>日<br>本<br>日<br>本<br>日<br>本<br>日<br>本<br>日<br>本<br>日<br>本<br>日                                                                                                    | werena<br>werena<br>were                                                                                                    | (本の年末)<br>(本の年末)<br>(本の年末)<br>(本)<br>(本)<br>(本)<br>(本)<br>(本)<br>(本)<br>(本)<br>(本                     | 除を受け<br>(成等後辺)<br>(成第等辺)<br>(成第等)<br>(成第等)<br>(成第等)<br>(の第一)<br>(の第一)<br>(の)<br>(の)<br>(の)<br>(の)<br>(の)<br>(の)<br>(の)<br>(の | ない方は、<br>()<br>()<br>()<br>()<br>()<br>()<br>()<br>()<br>()<br>()                                                                                                    | 別の細いの日本の日本の日本の日本の日本の日本の日本の日本の日本の日本の日本の日本の日本の                                                                                                    | び母母<br>です。<br>た<br>で<br>す<br>で<br>す<br>で<br>す<br>で<br>す<br>。<br>の<br>な<br>男<br>の<br>の<br>の<br>の<br>の<br>の<br>の<br>の<br>の<br>の<br>の<br>の<br>の<br>の<br>の<br>の<br>の                                                                                                    | の記入 証明 な際 現時                                | の 6 g m<br>一 目 同           |
| 4              | (国本1年<br>この中奇者の経営<br>の政制第14<br>ての政制第14<br>ての政制第14<br>て<br>て<br>て<br>て<br>て<br>て<br>て<br>て<br>て<br>て<br>て<br>て<br>て<br>て<br>て<br>て<br>て<br>て<br>て<br>て<br>て<br>て<br>て<br>て<br>て<br>て<br>て<br>て<br>て<br>て<br>て<br>て<br>て<br>て<br>て<br>て<br>て<br>て<br>て<br>て<br>て<br>て<br>て<br>て<br>て<br>て<br>て<br>の<br>て<br>で<br>の<br>で<br>の<br>で<br>の<br>で<br>の<br>で<br>の<br>で<br>の<br>で<br>の<br>の<br>で<br>の<br>の<br>で<br>の<br>の<br>の<br>で<br>の<br>の                                                                                                    | に当た。<br>10月ます<br>分 :<br>一<br>一<br>一<br>一<br>一<br>一<br>一<br>一<br>一<br>一<br>一<br>一<br>一                                                                                                    | ティー<br>年<br>日<br>日<br>日<br>日<br>日<br>日<br>日<br>日<br>日<br>日<br>日<br>日<br>日<br>日<br>日<br>日<br>日<br>日 | <ol> <li>2. 金融販売券/欠<br/>でください。</li> <li>末調整のた</li> <li>二</li> <li>二</li> <li>2. 腫 入した米</li> <li>※</li> <li>※</li> <li>※</li> <li>※</li> <li>※</li> </ol> | (田2)時空間後年<br>は次日2時代<br>(日本日本)<br>(日本日本)<br>(日本)<br>(                                                                                                    | 84世第4<br>841年83日<br>春改築<br>左記の(<br>1月月を受<br>減<br>(<br>1<br>1<br>1<br>1<br>1<br>1<br>1<br>1<br>1<br>1<br>1<br>1<br>1                                                                                                    | (本)<br>(本)<br>(本)<br>(本)<br>(本)<br>(本)<br>(本)<br>(本)                                                  | 除を受け<br>構成等 (1)<br>()<br>成築 こ<br>)<br>()<br>()<br>()<br>()<br>()<br>()<br>()<br>()<br>()                                                                                                    | ない方は、@<br>雨市」の価付<br>、金等特<br>に分の所者<br>生宅出樹入ま<br>日<br>りをした高、<br>日<br>りのの所者<br>日<br>りのの所者<br>しま<br>日<br>りのの所者<br>しま<br>日<br>しま<br>日<br>しま<br>日<br>しま<br>日<br>しま<br>日<br>しま<br>日<br>しま<br>日<br>しま<br>日<br>しま                                                                                                    | 10個25                                                                                                    | び母母 です。<br>まです。<br>たい<br>ない<br>ない<br>たい<br>ない<br>ない<br>ない<br>ない<br>ない<br>ない<br>ない<br>ない<br>たい<br>たい<br>たい<br>たい<br>たい<br>たい<br>たい<br>たい<br>たい<br>たい<br>たい<br>たい<br>たい                                                                                                  | 11日本 11日本 11日本 11日本 11日本 11日本 11日本 11日本     | の 6 東<br>書<br>この<br>の<br>の |
| 4              | ((取入1)本     (の取入1)本     (の取入1)本     (の取入1)本     (の取入1)本     (の取入1)本     (の取入1)本     (の取入1)本     (の取入1)本     (の取入1)本     (の取入1)本     (の取入1)本     (の取入1)本     (の取入1)本     (の取入1)本     (の取入1)本     (の取入1)本     (の取入1)本     (の取入1)本     (の取入1)本     (の取入1)本     (の取入1)     (の取入1)     (の加入1)     (の加入1)     (の加入1)     (     (加入1)      | に当た。<br>10月ます<br>10月ます<br>10月まます<br>10月まます<br>10月まます<br>10月まます<br>10月まます<br>10月まます<br>10月まます<br>10月まます<br>10月まます<br>10月まま<br>10月まま<br>10月まま<br>10月まま<br>10月まま<br>10月まま<br>10月まま<br>10月まま<br>10月まま<br>10月まま | 年<br>日<br>日<br>日<br>日<br>日<br>日<br>日<br>日<br>日<br>日<br>日<br>日<br>日                                 | <ol> <li>2. 金融販売券の欠<br/>でださい、</li> <li>末調整のた</li> <li>2. 購入した来</li> <li>※</li> <li>※</li> <li>※</li> <li>※</li> </ol>                                    | (ロ.) 特別の地域。<br>はみのません<br>はからまた。<br>かする (加た島市鉄)<br>かの(特定灯<br>を 月 日<br>日<br>年 1 日<br>日<br>年 1 日<br>日<br>日<br>日<br>日<br>日<br>日<br>日<br>日<br>日<br>日<br>日<br>日<br>日<br>日<br>日<br>日<br>日<br>日                                                                                                    | 本住宅館入<br>会に係る借<br>建改築<br>左記のの<br>に<br>おり(4<br>順用を受<br>点<br>に<br>他<br>等                                                                                                    | 本の年末<br>(本の年末)<br>(本の年末)<br>(本)<br>(本)<br>(本)<br>(本)<br>(本)<br>(本)<br>(本)<br>(本                       | 除を受け<br>洗鳥等級は<br>自<br>自<br>合<br>の<br>に<br>数<br>等<br>の<br>に<br>数<br>等<br>の<br>に<br>数<br>等<br>の<br>に<br>数<br>等<br>の<br>に<br>の<br>、<br>の<br>、<br>の<br>の<br>の<br>、<br>の<br>の<br>の<br>、<br>の<br>、<br>の<br>、<br>の<br>の<br>、<br>の<br>の<br>の<br>の<br>の<br>の<br>の<br>の<br>の<br>の<br>の<br>の<br>の                                                                                                    | ない方は、@<br>用書:の価付<br>(                                                                                                    | 0個30<br>9月<br>税金す。                                                                                                    | び母母<br>です。<br>定<br>特<br>で<br>す<br>で<br>す<br>。<br>、<br>、<br>、<br>、<br>、<br>、<br>、<br>、<br>、<br>、<br>、<br>、<br>、                                                                                                    | の記入 記り 次降 水 中                               | の<br>の<br>の<br>の           |
| 4              | (証明事功)     (証明事功)     (証明)     (証明)     (証明)     (証明)     (証明)     (証明)     (証明)     (証明)     (証明)     (証明)     (証明)     (証明)     (証明)     (証明)     (証明)     (証明)     (証明)     (証明)     (証明)     (証明)     (証明)     (証明)     (証明)     (証明)     (証明)     (証明)     (証明)     (証明)     (international)     (international)     (inte | D     D     D     D     D     D     D     D     D     D     D     D     D     D     D     D     D     L     加等     d     c     L     和等     d     c     L     和等     d     L                                                                                                    |                                                                                                    | <ol> <li>金融販売等が及ってのます。</li> <li>末調整のた</li> <li>二</li> <li>二</li> <li>率</li> <li>率</li> <li></li> <li></li> </ol>                                         | (在2)構築的成化。<br>は35月至4日<br>前7年6 但也能再解:<br>か766 但也能再解:<br>めの(特定均<br>単<br>一<br>様<br>単<br>一<br>一<br>一<br>一<br>一<br>一<br>一<br>一<br>一<br>一<br>一<br>一<br>一<br>一<br>一<br>一                                                                                                    | 6年世報人<br>(本)<br>(1)<br>(1)<br>(1)<br>(1)<br>(1)<br>(1)<br>(1)<br>(1)<br>(1)<br>(1                                                                                                    |                                                                                                    | 除を受け、<br>北角等後に<br>11<br>11<br>11<br>11<br>11<br>11<br>11<br>11<br>11<br>1                                                                                                    | ない方は、@<br>雨毒」の通付<br>(金等特<br>に分の借入<br>を証明しま<br>日<br>日<br>日<br>日<br>日<br>日<br>日<br>日<br>日<br>日<br>日<br>日<br>日<br>日<br>日<br>日<br>日<br>日<br>日                                                                                                    | 明朝の                                                                                                    | び母母 です。<br>まです。<br>た 等 特<br>の で 第 の<br>で 第 の<br>で 第 の<br>で 第 の<br>で 第 の<br>で 第 の<br>で 第 の<br>で 第 の<br>で 第 の<br>で 第 の<br>で 第 の<br>で 第 の<br>で 第 の<br>で 第 の<br>で 第 の<br>で 第 の<br>で 第 の<br>の<br>う<br>の<br>り の<br>り の<br>り の<br>り の<br>り の<br>り の<br>り の<br>り の<br>り の<br>り | の記入<br>証<br>可<br>で<br>技<br>際<br>現<br>事<br>1 | の<br>の<br>の<br>の<br>の<br>の |

「給与所得者の(特定増改築等)住宅借入金等特別控除申告書」にご記入いただいた 金額等を、当サービスに入力します。

※「給与所得者の(特定増改築等)住宅借入金等特別控除申告書」は、当サービスで提出した後、 別途、台紙に貼りつけて郵送等で提出してください。

| 1         | 2                   | 3                                                      | 4                                                     | 5                                                                                | 6                                   |             |
|-----------|---------------------|--------------------------------------------------------|-------------------------------------------------------|----------------------------------------------------------------------------------|-------------------------------------|-------------|
| 申告書選択     | 扶義・配偶者控除<br>(7/7)   | 保険料控除<br>(2/2)                                         | 住宅控除<br>(1/3)                                         | 内容確認<br>(0/3)                                                                    | 提出完了<br>(台紙出力)                      |             |
| 「元に必要事項を記 | 載した「給与所得者の(特定増け     | <b>牧築等)住宅借入金等特</b>                                     | 別控除申告書」をご用意                                           | ください。                                                                            |                                     | ]           |
| 它借入金等特别   | 別控除申告書(1/3)         |                                                        |                                                       |                                                                                  |                                     | 1           |
| 年末調整のため   | の(特定増改築等)住宅         | 借入金等特別控除                                               | 証明書の情報                                                |                                                                                  |                                     |             |
| 主宅借入金の種類  | 居住間<br>改築等<br>に 2 行 | 脚始年月日ガイ欄に<br>第二を、イ権が学ぶの阿<br>方で印字されている場合<br>新築又は購入<br>増 | されている場合は「新築<br>方に印字されている場合<br>などは「その他(2以上<br>改築等 新築+増 | <ul> <li>◇/はщ入」を 手欄に呼</li> <li>は「新築+増改築等」</li> <li>)」を選択します。</li> <li></li></ul> | 1字されている場合は「増<br>:選択します。イ欄やチ欄<br>(上) |             |
| 新築又は購入し   | た家屋に係る住宅借入金         | 等特別控除                                                  |                                                       |                                                                                  |                                     |             |
| 居住開始年月日   | 必須「平成               | ○日付を入力します。<br>▼ 27 年 5月 ▼                              |                                                       |                                                                                  | 居住開始                                | 年月日を入力すると、  |
| 空除額適用区分   | 甲告                  | の右下(欄外)に印字<br>√印字がない<br>平成○年中居住書                       | されている文言を選択し<br>5月                                     | ます。                                                                              | 控除額適                                | 用区分が表示されます。 |
|           |                     | 平成〇年中居住者・認:<br>成〇年中居住者・震災!                             | 定住宅用 再取得等用                                            |                                                                                  | 申告書の                                | 欄外の印字から該当する |
| 寺定取得区分    | イ欄の                 | )日付の後ろに「(特定<br>当しない 該当する                               | :) 」が印字されている場                                         | 合は「該当する」を選封                                                                      | <sup>。</sup> 控除額適                   | 用区分を選択します。  |
|           |                     | 戻 る                                                    | 次 へ                                                   |                                                                                  | -                                   |             |
|           |                     | 最初から入た                                                 | のをやり直す                                                |                                                                                  |                                     |             |

| r      |                                                                                                    | ര്ഷ്ട<br> | 「給与所得者の(特定増改築等) |
|--------|----------------------------------------------------------------------------------------------------|-----------|-----------------|
|        | 10名前 (Kの) ありていえる     10名前 (Kの)     10名前 (Kの)     10名前 (Kn)     10名前 (Kn)     10     10     10     10     10     10     10     10     10     10     10     10     10     10     10     10     10     10     10     10     10     10     10     10     10     10     10     10     10     10     10     10     10     10     10     10     10     10     10     10     10     10     10     10     10     10     10     10     10     10     10     10     10     10     10     10     10     10     10     10     10     10     10     10     10     10     10     10     10     10     10     10     10     10     10     10     10     10     10     10     10     10     10     10     10     10     10     10     10     10     10     10     10     10     10     10     10     10     10     10     10     10     10     10     10     10     10     10     10     10     10     10     10     10     10     10     10     10     10     10     10     10     10     10     10     10     10     10     10     10     10     10     10     10     10     10     10     10     10     10     10     10     10     10     10     10     10     10     10     10     10     10     10     10     10     10     10     10     10     10     10     10     10     10     10     10     10     10     10     10     10     10     10     10     10 | +増        | 住宅借入金等特別控除申告書」が |
|        | ままえは最大に除る年人を生めたま     ままえは最大に除る年人を生めたま     また。                                                                                                    | · 译成 · 华政 | 表示され、転記する項目を確認  |
|        |                                                                                                    | 白牛木副敷を受ける | できます。           |
|        | D                                                                                                    | 「日本の大田市   |                 |
|        |                                                                                                    | 後出してくたらい。 |                 |
| Caso C | このこの地域があっては、2010年年末の中国の時代の1月1日の1日の1日の1日の1日の1日の1日の1日の1日の1日の1日の1日の1日の1                                                                                                    | ,         |                 |
|        |                                                                                                    |           |                 |
|        |                                                                                                    |           |                 |
|        | 近月本地<br>  参考工作を入した名目と言うを注:<br>  名名王なを入した名目と言うを注:                                                                                                    | auct      |                 |

#### 「給与所得者の(特定増改築等)住宅借入金等特別控除申告書」の金額を転記します。

| 申告書選択       扶養・配得控除<br>(7/7)       保険料控除<br>(2/2)       住宅形除<br>(2/3)       内容確認<br>(0/3)       提出充了<br>(台紙出力)         F元に必要事項を記載した「給与所得差の(特定増改築等)住宅借入金等特別控除申告書」をご用意ください。<br>名信入金等特別控除申告書 (2/3)<br>(特定増改築等)住宅借入金等特別控除額の計算         新築又は購入した家屋に係る住宅借入金等特別控除額の計算<br>新築又は購入した家屋に係る住宅借入金等特別控除額の計算<br>6<br>6<br>2/3<br>6<br>6<br>2/3<br>6<br>2/3<br>6<br>2/3<br>2/3                                                                                                    | 1                                                  | 2             |               | 3                          |           | 4                       | 5             |      | 6              |
|----------------------------------------------------------------------------------------------------|----------------------------------------------------|---------------|---------------|----------------------------|-----------|-------------------------|---------------|------|----------------|
|                                                                                                    | 申告書選択 扶養 ·                                         | ・配特控<br>(7/7) | 除             | 保険料控除<br>(2/2)             |           | 住宅控除<br>(2/3)           | 内容確認<br>(0/3) |      | 提出完了<br>(台紙出力) |
| 七百人並守村別姓味甲古書 (2/3) (特定増改築等) 住宅借入金等特別控除額の計算 新築又は購入した家屋に係る住宅借入金等特別控除額 新築又は購入した家屋に係る住宅借入金等特別控除額 6 生地等のみ C 住宅及び土地等 6 4-0億 円 B-2億 円 C 住宅及び土地等 6 4-0億 円 B-2億 円 C 住宅及び土地等 6 4-0億 円 B-2億 円 0 6 4-0億 円 B-2億 円 0 6 000 0 6 000 0 7 8-2億 町 9 6 000 0 7 8-2億 町 9 6 000 0 7 8-2億 町 9 7 8-2億 町 9 7 8-2億 町 9 7 9 9-2億 町 9 7 9 9-2 0 7 9 9-2 0 7 9 9 9-2 0 7 9 9-2 0 7 9 9-         | 手元に必要事項を記載した「給                                     | 与所得           | 者の(特定)        | 曽改築等) 住宅(                  | 昔入金領      | 爭特別控除申告書」               | をご用意くた        | Eさい。 |                |
| (特定坦区集守) 住土信入金等特別控除額       新葉又は購入した家屋に係る住宅借入金等特別控除額       A 住宅のみ       8 土地等のみ       C 住宅及び土地等       6 日金等の年末残高       0       A-2機       0       A-2機       0       A-2機       0       A-2機       0       A-2機       0       A-2機       0       A-2機       0       A-2機       0       0       A-2機       0       0       A-2機       0       0       0       0       0       0       0       0       0       0       0       0       0       0       0       0       0       0       0       0       0       0       0       0       0       0       0       0       0       0       0       0       0       0       0       0       0                                                                                                    | (社会通過旅游) (社会通過旅游)                                  | +古音           | (Z/ 3)        | N ST A EL ST               |           |                         |               |      |                |
| A 住宅のみ     B 土地等のみ     C 住宅及び土地等       新築又は購入した家屋に係<br>る借人金等の年未残高     A -5億     円     B -2.億     「 C -2.億       家屋又は土地等の取得対価<br>の額     A -2.億     日     B -2.億     F<br>C -2.億     C - 2.00       家屋又は土地等の取得対価<br>の額     A -2.億     F<br>D     B -2.億     F<br>D     C - 2.00       家屋又は土地等の取得対価<br>の額     A -2.億     F<br>D     B -2.6     F<br>D     F<br>D       家屋の総床面積又は土地等<br>の総面積のうち店住用部分<br>のに面積の5歳の4     A -2.億     F<br>D     B -3.5     M     F<br>D     F<br>D       家屋の総床面積又は土地等<br>の総面積のうち店住用部分<br>ない方)     A -2.6     F<br>D     F<br>D     D     D     D       配合用部分の家屋又は土地<br>等に係る借入全等の年未残<br>等 (Q -2.000万円)     F<br>F<br>D     F<br>D     F<br>D     F<br>D     F<br>D     F<br>D       電台和部分の家屋又は土地<br>等に係る借入全等の年未残<br>音 (Q -2.000万円)     F<br>D     F<br>D     F<br>D     F<br>D     F<br>D       (特法理法改築等) 住宅借入<br>金     (標真2,000万円)     F     F     F                                                                                                    | (特定増以架等)住宅に                                        | 三係る           | 等何加速<br>住宅借入: | <sup>赤顔の計算</sup><br>金等特別控隊 | 額         |                         |               |      |                |
| 新菜又は購入した家屋に係の額     A・2:開     F     B・2:開     F       家屋又は土地等の取得対価の額     A・2:開     F     B・2:開     F       家屋又は土地等の取得対価の額     A・2:開     F     B・2:開     F       家屋の総床面積又は土地等の取得対価の合約     A・2:開     F     B・2:開     F       の範囲構成うち居住用部分の家屋又は土地等     A・2:開     F     B・2:開     F       の総国構成うち居住用部分の家屋又は土地     G     F     D     D       取得対価の額に係る借入会     G     F     F     F       第6(5×3)     G     F     F     F       第(5×3)     G     F     F     F       第(5×3)     G     F     F     F       第(5×3)     G     G     F     F       (特定相対分の家屋又は土地     G     G     G     G       第(5×3)     G     G     G     G       (特定増改装等) 住宅借入     G     G     G     G       (特定増改装等) 住宅借入     G     G     G     G                                                                                                    |                                                    |               |               | A 住宅のみ                     |           | B 土地等d                  | りみ            | C 住宅 | 官及び土地等         |
| 森屋又は土地等の取得対価の領域         A・空機         円         B・空機         円           家屋の総床面積又は土地等の取得対価の<br>の域         A・空機         円         0         0         0           家屋の総床面積又は土地等の取得対価のうち尾在用部分の採面積久は血境の占める<br>割合         A・空機         町         9         B・空機         円           の成         0.00         0.00         0.00         0         0         0         0           取得対価の額に係る借入会<br>物の作未残高(Q-200少         ④         円         円         円         円         1           客に有部の方家屋又は土地<br>等に係る借入会等の年未残高(Q-200少)         ④         ●         0         0         0         0         0         0         0         0         0         0         0         0         0         0         0         0         0         0         0         0         0         0         0         0         0         0         0         0         0         0         0         0         0         0         0         0         0         0         0         0         0         0         0         0         0         0         0         0         0         0         0         0         0         0         0         0         0         0         0 </td <td>新築又は購入した家屋に係<br/>る借入金等の年末残高</td> <td>٢</td> <td>A-①橍</td> <td></td> <td>FI<br/>0</td> <td>B-①棚</td> <td>F I</td> <td>0-①棚</td> <td></td> | 新築又は購入した家屋に係<br>る借入金等の年末残高                         | ٢             | A-①橍          |                            | FI<br>0   | B-①棚                    | F I           | 0-①棚 |                |
| 森屋の総床面積又は土地等の総面積のう方混在用部分の成面積のう方混在用部分の成面積のう方混在用部分の成面積のう方混在用部分の成面積のう方混在用部分の水面積の方混合用的分の水面積の目的の         A-3機 m         6         B-33 m         m         %         D.00         0.00         0.00         0.00         0.00         0.00         0.00         0.00         0.00         0.00         0.00         0.00         0.00         0.00         0.00         0.00         0.00         0.00         0.00         0.00         0.00         0.00         0.00         0.00         0.00         0.00         0.00         0.00         0.00         0.00         0.00         0.00         0.00         0.00         0.00         0.00         0.00         0.00         0.00         0.00         0.00         0.00         0.00         0.00         0.00         0.00         0.00         0.00         0.00         0.00         0.00         0.00         0.00         0.00         0.00         0.00         0.00         0.00         0.00         0.00         0.00         0.00         0.00         0.00         0.00         0.00         0.00         0.00         0.00         0.00         0.00         0.00         0.00         0.00         0.00         0.00         0.00         0.00         0.00         0.00         0.00         0.00         0.0                           | 家屋又は土地等の取得対価<br>の額                                 | 2             | A-②桐          |                            | P3        | B-2棚                    | <b>H</b>      |      | P              |
| 取得対価の額に係る借入会<br>等の年末残高(①と②の少<br>ない方)<br>第に係る借入会等の年末残<br>高(③×③)<br>(特支増配装等) 住宅借入<br>会等約別控除額の計算の基<br>の<br>(最高2,000万円) 円<br>の<br>の<br>(最高2,000万円) 円                                                                                                    | 家屋の総床面積又は土地等<br>の総面積のうち居住用部分<br>の床面積メは面積の占める<br>割合 | 3             | A-③欄          | rit = 0.00                 | 96<br>0.0 | B-③棚 mi<br>0.00<br>m1 = | 96            |      | 9<br>0.1       |
| 福住用部分の家屋又は土地<br>等に移る福入金等の年末残<br>高(③×③)<br>(長洋港)弦等) 住宅借入<br>(毎第2年10歳等) 住宅借入<br>金等特別控除額の計算の基<br>● 0 0 1 1 1 1 1 1 1 1 1 1 1 1 1 1 1 1 1                                                                                                    | 取得対価の額に係る借入金<br>等の年末残高(①と②の少<br>ない方)               | 4             |               |                            | 円<br>0    |                         | 15<br>0       |      | P              |
| (特定増206条等)住宅借入 (最高2,000万円) 円<br>金等特別控除額の計算の基 ① 0                                                                                                    | 居住用部分の家屋又は土地<br>等に係る借入金等の年末残<br>高 (④×③)            | \$            |               |                            | 円<br>0    |                         | 円<br>0        |      | P              |
| 礎となる借入金等の年末残 🖤<br>高                                                                                                    | (特定増改築等)住宅借入<br>金等特別控除額の計算の基<br>礎となる借入金等の年末残<br>高  | 0             | (最高2,00       | 0万円)                       | ۳<br>0    |                         |               |      |                |
| (特定増加減等)住宅借入<br>金等特別控除額(低×196) 8<br>(100円未用の隔款切捨て) 円<br>0                                                                                                    | (特定増改築等)住宅借入<br>金等特別控除額(邸×196)                     | 9             | (100円未)       | 筒の端数切捨て)                   | 円<br>0    |                         |               |      |                |

|    | B 土地等のみ                                                                                                    | C 住宅及び土地等                                                                                                    | 赤い点線にカーソルをあわせると、 「給与所得者の(特定増改築等)                                                                                                    |
|----|----------------------------------------------------------------------------------------------------|----------------------------------------------------------------------------------------------------|----------------------------------------------------------------------------------------------------|
| 円  | B-①欄 P                                                                                                    | C-①欄 円                                                                                                    | 住宅借入金等特別控除申告書」が                                                                                                    |
|    | 平成 年分 給与所得者の(特定増送<br>(この中計画は、中国時間の5月編編)                                                                                                    | 案等)住宅借入金等特別陸餘申告書 macatastic<br>(4.00.7976和なるが場面できません。)                                                                                                    | 表示され、転記する項目を確認                                                                                                    |
| -  | 年末調整の第に、次のとおり(約回知改算等):<br>約3の支払者<br>のあめ(広志)                                                                                                    | 上空借入会等時間得除を受けたいので、中谷します。<br>(フリゴマ)<br>あなたの見る<br>##InedRPAddtLown()                                                                                                    | できます。                                                                                                    |
|    |                                                                                                    | A 0.4 0.0 00 m           A 0.4 0.0 00 m           A 0.0 00 m           B 0.0 00 m           B 0.0 00 m           B 0.0 00 m           B 0.0 00 m           B 0.0 00 m           B 0.0 00 m           B 0.0 00 m           B 0.0 00 m           B 0.0 00 m           B 0.0 00 m                                                                                                    | 着(1)時間 目前<br>(1)時間 目前<br>(1)時間 日本<br>(1)時間 日本<br>(1)<br>(1)<br>(1)<br>(1)<br>(1))<br>(1)<br>(1)<br>(1))<br>(1)) |
| 0. | 次<br>素<br>大学の中部連載のうう。<br>第日の市部連載のうう。<br>第日の市部連載のうう。<br>第日の市部連載のうか。第日<br>第日の市部連載のうか。第日<br>第日の市部連載のうか。第日<br>第日の市部連載のうか。第日<br>第日の市部連載のうか。第日<br>第日の市部連載のうか。第日<br>第日の市部連載のうか。第日<br>第日の市部連載のうか。第日<br>第日の市部連載のうか。第日<br>第日の市部連載のうか。第日<br>第日の市部連載のうか。<br>第日の市部連載のうか。<br>第日の第一部連載のうか。<br>第日の第二の<br>第日の市部連載のうか。<br>第日の市部連載のうか。<br>第日の市部連載のうか。<br>第日の市部連載のうか。<br>第日の市部連載のうか。<br>第日の市部連載のうか。<br>第日の市部連載のうか。<br>第日の市部連載のう称<br>第日の市部連載のうか。<br>第日の市部連載のうか。<br>第日の市部連載のの市部<br>第日の市部連載のう称<br>第日の市部連載の市部<br>第日の市部連載のう称<br>第日の市部連載のう称<br>第日の市部連載の「日の市部<br>第日の第二の<br>第日の市部<br>第日の第二の<br>第日の市部<br>第日の市部<br>第日の市部<br>第日の市部<br>第日の市部<br>第日の市部<br>第日の市部<br>第日のの市部<br>第日のの市部<br>第日の市部<br>第日のの市部<br>第日の<br>第日のの市部<br>第日の<br>第日のの市部<br>第日のの市部<br>第日のの<br>第日のの<br>第日 | <ul> <li>5 通知の対は参照を<br/>自定実現等の変打の数<br/>のうちはは回知の効果(3)<br/>でするのはのためのまた。<br/>のでするのまたの相応の<br/>のでするのまたの相応(3)<br/>でするのまたの相応(3)<br/>のでするのまたの相応(3)<br/>のでするのまたの<br/>のでするのまたの相応(3)<br/>のでするのまたの<br/>のでするのまたの<br/>のでするの<br/>のでするの<br/>の<br/>のでするの<br/>ので<br/>のでするの<br/>のでするの<br/>のでするので<br/>のでするの<br/>のでの<br/>のでの<br/>ので<br/>のでの<br/>のでの<br/>ので</li></ul> |                                                                                                    |
|    | 0         10         10         10         10         10         10         10         10         10         10         10         10         10         10         10         10         10         10         10         10         10         10         10         10         10         10         10         10         10         10         10         10         10         10         10         10         10         10         10         10         10         10         10         10         10         10         10         10         10         10         10         10         10         10         10         10         10         10         10         10         10         10         10         10         10         10         10         10         10         10         10         10         10         10         10         10         10         10         10         10         10         10         10         10         10         10         10         10         10         10         10         10         10         10         10         10         10         10         10         10         10 </td <td>↑ (1) (1) (1) (1) (1) (1) (1) (1) (1) (1)</td> <td>and the second second se</td>                                                                                                    | ↑ (1) (1) (1) (1) (1) (1) (1) (1) (1) (1)                                                                                                    | and the second second se                                                                                                    |

| 00000 山田  | 一朗     |                     |                         |                    |              | 1                | 提出状況: <del>末</del> | 大撮出                 |
|-----------|--------|---------------------|-------------------------|--------------------|--------------|------------------|--------------------|---------------------|
| 1         | 2      | 17.99               | 3                       | 4                  |              | 5                | 6                  |                     |
| 手元に必要事項を記 | (7/7)  | 専者の(特定5             | (2/2)<br>認效榮辱)住宅借       | (3/3)<br>入金等特別控味   | 中告書」をご       | (0/3)<br>用意ください。 | (台紙出力)             | ※添付書類の欄が表示されている場合   |
| 宅借入金等特别   | 控除申告   | 曹(3/3)              |                         |                    |              |                  |                    | 所要事項を記載した「給与所得者の    |
| 添付書類      |        | (                   |                         |                    |              |                  |                    | (特定増改築等)住宅借入金等特別    |
| 在宅借入全等特别投 | 除申告書 ( | D Internet          | 2 Shird Marke           | +-                 |              |                  |                    | 控除申告書」の画像を添付します。    |
|           |        | (約1011)<br>第50年ません。 | + #5418700              | 書加 2<br>(新聞)(1)(1) | wi/tetto     | 創計 3<br>取用Actor  | 1416+8759          | ※借入等を行った金融機関等が発行し   |
|           |        | 通知のいい               | A No. A Manuar          | 通知400-15<br>)活行なし  | -13-13/16-01 | 3611410          |                    | 「住宅取得資金に係る借入金の年末    |
| 法高证明書類等   |        |                     |                         |                    |              |                  |                    | 残高等証明書」の画像を添付します    |
|           |        | 書類 4<br>画像時代        | d insidential           | 書類 5<br>画像秀付       | 將付加額款        | 置如 6<br>画像时付     | 將付加設               | (複数の借入がある場合は、複数派    |
|           |        | 捕門なし                |                         | 活村なし               |              | 活付なし             |                    | します。)               |
|           |        |                     |                         |                    |              |                  |                    |                     |
|           |        | 戾                   | 6                       | 次                  | ~            |                  |                    | 添付書類の欄が表示されていて、     |
|           |        |                     | <ul> <li>内田を</li> </ul> | 保存する               |              |                  |                    | 画像ファイルを添付する場合は、     |
|           |        |                     | 最初から入力                  | をやり直す              |              |                  |                    | 26 ページ【〈補足〉 画像の添付方法 |
|           |        |                     |                         |                    |              |                  |                    | をご参照ください。           |

入力・確認が終わったら、[内容を保存する]ボタンをクリックします。

以上で「給与所得者の(特定増改築等)住宅借入金等特別控除申告書」の入力は 完了です。

**[次へ]**ボタンをクリックします。

### 【<補足> 画像の添付方法】

証明書類の画像を添付する方法を記載します。

#### ■添付する証明書類の画像を準備する

会社から提出を依頼された証明書類の画像を用意します。 スキャナーでスキャンしたり、携帯電話で写真に撮ったりして、画像を用意して ください。

※画像は、拡張子が「jpeg」「jpg」「png」「gif」のいずれかです。

「PDF」は利用できませんので、ご注意ください。

#### ■画像を添付する

[画像添付]ボタンをクリックします。画像が保存されている場所から添付したい 画像を選択して、[開く]ボタンをクリックします。

※下記の画面は、「ピクチャ」の中に保存した「生命保険料\_控除証明書.jpg」の画像を添付する

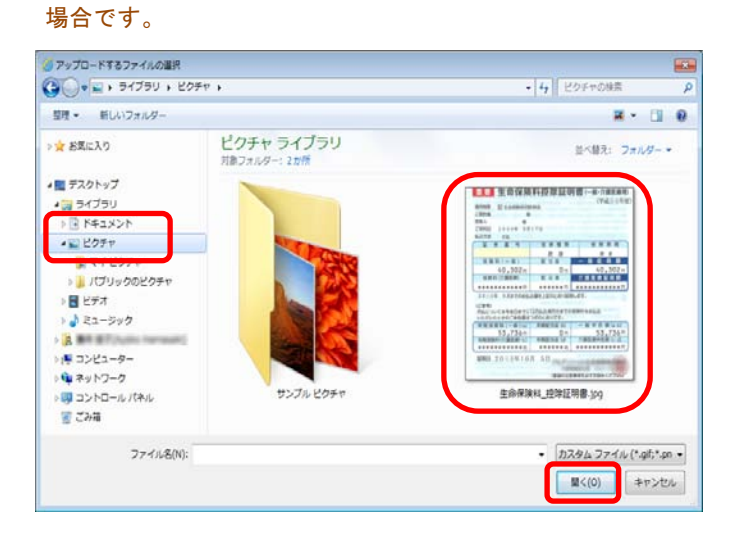

選択した画像のプレビューが画面に表示されます。

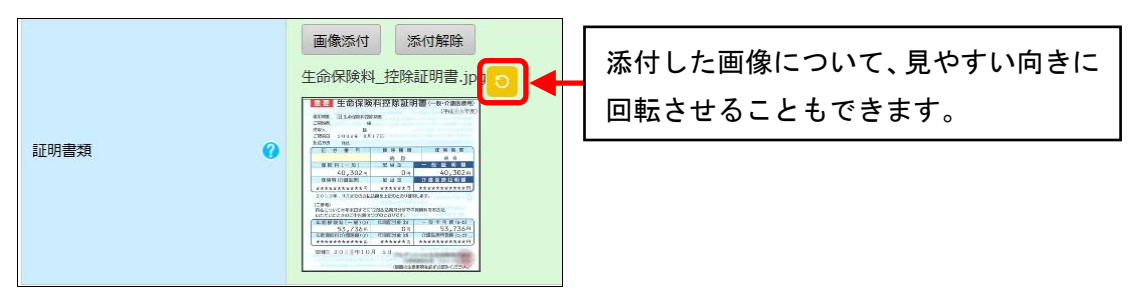

## ⑥登録内容を確認して提出する

入力が完了したら、続いて登録内容を確認します。

| лоооо щи                                                                                                    | 日一朗                                                                                                    |                                                                                                    |                                                            | Ħ                                                                                                    | 昆出状況: <del>未</del> 打                         | 提出                                                                                |
|----------------------------------------------------------------------------------------------------|----------------------------------------------------------------------------------------------------|----------------------------------------------------------------------------------------------------|------------------------------------------------------------|----------------------------------------------------------------------------------------------------|----------------------------------------------|-----------------------------------------------------------------------------------|
| 1                                                                                                    | 2                                                                                                    | > 3                                                                                                    | 4                                                          | 5                                                                                                    | 6                                            |                                                                                   |
| 申告書選択                                                                                                    | 扶養・配特控<br>(6/6)                                                                                               | 除 保険料控除<br>(2/2)                                                                                                    | 住宅控除<br>(3/3)                                              | 内容確認<br>(1/3)                                                                                                    | 提出完了<br>(台紙出力)                               |                                                                                   |
| 以下の内容を確認し                                                                                                    | 、よろしければ [次/                                                                                                   | へ] ボタンを押してくだ                                                                                                    | :さい <b>。</b>                                               |                                                                                                    |                                              |                                                                                   |
| 内容を修正する場合                                                                                                    | は、修正アイコン(                                                                                                    | 🧾 ) をクリックして                                                                                                    | ください。                                                      |                                                                                                    |                                              |                                                                                   |
| 命和1年分 护                                                                                                    | <b>夫養控除等(</b> 劉                                                                                               | <b>異動)</b> 申告書 ·                                                                                                    | ・<br>配偶者控除等                                                | 申告書                                                                                                    |                                              |                                                                                   |
| 本人情報                                                                                                    |                                                                                                    |                                                                                                    |                                                            |                                                                                                    |                                              |                                                                                   |
| 氏名                                                                                                    | 0                                                                                                    | 山田一朗                                                                                                    |                                                            |                                                                                                    |                                              |                                                                                   |
| 氏名 (フリガナ)                                                                                                    | 0                                                                                                    | ヤマダ イチロウ                                                                                                    |                                                            |                                                                                                    |                                              |                                                                                   |
| 性別                                                                                                    | 0                                                                                                    | 男性                                                                                                    |                                                            |                                                                                                    |                                              |                                                                                   |
| 生年月日                                                                                                    | 0                                                                                                    | 昭和36年9月21日                                                                                                    |                                                            |                                                                                                    |                                              |                                                                                   |
| 住所又は居所                                                                                                    | 0                                                                                                    | 162-0052                                                                                                    | 12 8 0 / 20 1/ 57                                          | 2.2 - 2.80F                                                                                                    |                                              |                                                                                   |
| 住所物等の古区開                                                                                                    |                                                                                                    | 東水即利伯区 广田2-                                                                                                    | -13-8 04 1707 - 28                                         | J937803                                                                                                    |                                              |                                                                                   |
|                                                                                                    |                                                                                                    | 本人                                                                                                    |                                                            |                                                                                                    |                                              |                                                                                   |
| 世帯主 🕜                                                                                                    | 氏名                                                                                                    | 山田一朗                                                                                                    |                                                            |                                                                                                    |                                              |                                                                                   |
|                                                                                                    | 27H                                                                                                    |                                                                                                    |                                                            |                                                                                                    |                                              |                                                                                   |
| 配偶者の有無                                                                                                    | 0                                                                                                    | あり                                                                                                    |                                                            |                                                                                                    |                                              |                                                                                   |
| 配偶者の有無                                                                                                    | <b>2</b>                                                                                                    | あり                                                                                                    |                                                            |                                                                                                    |                                              |                                                                                   |
| 配偶者の有無<br>100000 山田 -                                                                                                    | -11                                                                                                    | あり                                                                                                    | <b>双出状況:未</b> 提出                                           | 確認した                                                                                                    | と結果、何                                        | 修正する項目がある                                                                         |
| 配偶者の有無<br>100000 山田 -<br>1                                                                                                    | -#<br>2 3                                                                                                    | あり<br>4                                                                                                    | <b>双出状況:未提出</b><br>5 6                                     | 確認した                                                                                                    | に結果、何                                        | 修正する項目がある                                                                         |
| 配偶者の有無<br>100000 山田 -<br>1<br>*RBBAR                                                                                                    | -#<br>2<br>3<br>3<br>3<br>3<br>3<br>3<br>3<br>3<br>3<br>3<br>3<br>3<br>3<br>3<br>3<br>3<br>3<br>3             | あり<br>4<br>5860年 月<br>6 (0.2) (1)                                                                                                    | 変出状況:未返出 5 6 6 6 6 6 7 7 7 7 7 7 7 7 7 7 7 7 7 7 7         | 確認し <i>†</i><br>場合は、                                                                                                    | :結果、(<br>修正ア・                                | 修正する項目がある<br>イコンをクリック                                                             |
| 配偶者の有無<br>100000 山田 -<br>1<br>**###F<br>令和1年分 扶護授明                                                                                                    |                                                                                                    | あり<br>4<br>5年 545年 月<br>0 単二3 8<br>69中告書 (1/7)                                                                                                    | 変出状況:未提出 5 6 0時間 用土用工 (細胞力))                               | 確認した<br>場合は、<br>します。                                                                                                    | - 結果、(<br>修正ア・                               | 修正する項目がある<br>イコンをクリック                                                             |
| 配偶者の有無<br>100000 山田 -<br>1<br>+R##F<br>令和1年分 技業認知<br>本人気者                                                                                                    | -<br>-<br>武<br>及<br>本<br>2<br>3<br>3<br>3<br>3<br>3<br>3<br>3<br>3<br>3<br>3<br>3<br>3<br>3                   | あり<br>4<br>19<br>5 52000 月<br>5 573 5<br>19<br>19<br>19<br>19<br>19<br>11<br>17<br>17                                                                                                    | <b>収出状況:未収出</b><br>5 6<br>第4章 発売院7<br>(論成点力)               | 確認し <i>t</i><br>場合は、<br>します。                                                                                                    | <<br>結果、値<br>修正ア・                            | 修正する項目がある<br>イコンをクリック                                                             |
| 配偶者の有無<br>100000 山田 -<br>1<br>今日書単行<br>今和1年分 扶重記録<br>また                                                                                                    | -新<br>-新<br>-新<br>-新<br>-新<br>-新<br>-新<br>-新<br>-<br>-<br>-<br>-<br>-<br>-<br>-<br>-<br>-<br>-<br>-<br>-<br>- | あり<br>4<br>第一章<br>6<br>第一章<br>8<br>第一章<br>8<br>第一章<br>8<br>8<br>第一章<br>8<br>8<br>8<br>8<br>8<br>8<br>8<br>8<br>8<br>8<br>8<br>8<br>8<br>8<br>8<br>8<br>8<br>8<br>8                                                                                                    | <b>収出状況:未収出</b><br>5 6<br>8年間: 第二月7<br>(前載出力)              | 確認し <i>†</i><br>場合は、<br>します。                                                                                                    | ⊂結果、(<br>修正ア・                                | 修正する項目がある<br>イコンをクリック                                                             |
| 配偶者の有無<br>100000 山田 -<br>1<br>今総書所<br>今総1年分 決重的<br>また<br>55<br>55<br>(7)7771<br>-<br>1<br>-<br>1<br>-<br>1<br>-<br>1<br>-<br>1<br>-<br>1<br>-<br>1<br>-<br>1<br>-<br>1<br>-<br>-<br>-<br>-<br>-<br>-<br>-<br>-<br>-<br>-<br>-<br>-<br>-                                                                                                    |                                                                                                    | あり<br>4<br>89 Redat 内<br>6 (1/7)                                                                                                    | 変出状況:未成出 5 6 6 845 8 年37 (約年4月)                            | 確認した<br>場合は、<br>します。<br>入力画で                                                                                                    | に結果、何                                        | 修正する項目がある<br>イコンをクリック<br>されますので、内容                                                |
| 配偶者の有無<br>100000 山田 -<br>1<br>**********************************                                                                                                    |                                                                                                    | あり<br>4<br>8 8 8408 7<br>6 0.3 8<br>89中島書 (1/7)<br>1 14(ビ) 11ビー                                                                                                    | <b>収出状況:未収出</b><br>5 6<br>8488 無地行<br>(約45.02)             | 確認した<br>場合は、<br>します。<br>入力画面                                                                                                    | に結果、何<br>修正ア・<br>面が表示。                       | 修正する項目がある<br>イコンをクリック<br>されますので、内容                                                |
| 配偶者の有無<br>100000 山田 -<br>1<br>**###<br>令和1年分 快報記録<br>本名<br>たてソカガナ<br>豊新用<br>まぞ用日                                                                                                    |                                                                                                    | あり<br>4<br>58 5408 72<br>60 10 20 10<br>10 10 10<br>10<br>10<br>10<br>10<br>10<br>10<br>10<br>10<br>10<br>10<br>10<br>10<br>1                                                                                                    | <b>提出状況:未提出</b><br>5 6<br>848 無地元71<br>(前地元5)              | 確認した<br>場合は、<br>します。<br>入力画<br>修正して                                                                                                    | こ結果、何 修正アクロック あが表示で こので、 「保存 」               | 修正する項目がある<br>イコンをクリック<br>されますので、内容<br>さして内容確認へ]                                   |
| 記得者の有無<br>100000 山田 -<br>1<br>**********************************                                                                                                    | ●<br>日本<br>日本<br>日本<br>日本<br>日本<br>日本<br>日本<br>日本<br>日本<br>日本                                                 | あり<br>4<br>5年<br>5年<br>5年<br>5年<br>5年<br>5年<br>5年<br>5年<br>5年<br>5年                                                                                                    | 度出状況:未度出<br>5 6<br>8985 第577<br>(#HED))                    | 確認した<br>場合は、<br>します。<br>入力正して                                                                                                    | に結果、何<br>修正ア・<br>のが表示で<br>て、[保存<br>をクリック)    | 修正する項目がある<br>イコンをクリック<br>されますので、内容<br>さして内容確認へ]                                   |
| 記得者の有無<br>100000 山田 -<br>1<br>市会量年<br>今和1年分 技通5期<br>また<br>たち (フリカフ)<br>雪坊<br>また利日<br>名称アム集所                                                                                                    | ●<br>-新<br>- 和<br>- 和<br>- 和<br>- 和<br>- 和<br>- 和<br>- 和<br>- 和                                               | あり<br>4<br>5年 5年2月 7月<br>5~3~3~7月<br>10~3~3~7月<br>10~3~5~5~5~5~5~5~5~5~5~5~5~5~5~5~5~5~5~5~                                                                                                    | 度出状況:未提出<br>5 6<br>8985 第二次7<br>(#15.55)                   | <ul> <li>確認した</li> <li>場合は、</li> <li>します。</li> <li>入り正して</li> <li>ボタンを</li> </ul>                                                                    | に結果、何<br>修正アク<br>のが表示で<br>て、[保存<br>をクリック)    | 修正する項目がある<br>イコンをクリック<br>されますので、内容<br>さして内容確認へ]<br>クします。                          |
| 記得者の有無<br>100000 山田 -<br>1<br>市務書紙<br>今和1年分 技術語の<br>あた<br>(アンガア)<br>空間<br>章和日<br>名和2山田所<br>全形の後の23次9長                                                                                                    |                                                                                                    | あり<br>4<br>50<br>50<br>50<br>50<br>50<br>50<br>50<br>50<br>50<br>50                                                                                                    | 変出状況:未設出<br>5 6<br>第二日 第二日 第二日 第二日 第二日 第二日 第二日 第二日 第二日 第二日 | 確認<br>は<br>しま<br>す。<br>入<br>修<br>ボタン<br>そ                                                                                                    | に結果、何<br>修正アイ<br>のが表示で<br>て、[保存<br>をクリック)    | 修正する項目がある<br>イコンをクリック<br>されますので、内容<br>こて内容確認へ]<br>クします。                           |
| 記得者の有無<br>100000 山田 -<br>1<br><br><br><br><br><br><br>                                                                                                    |                                                                                                    | あり<br>4<br>5<br>5<br>5<br>5<br>5<br>5<br>5<br>5<br>5<br>5<br>5<br>5<br>5                                                                                                    | 変出状況:未設出<br>3 6<br>8×37<br>(始知力)                           | 確認した<br>るは、<br>します。<br>入修ボタンを                                                                                                    | に結果、何<br>修正アイ<br>のが表示。<br>こ、[保存<br>をクリッ?     | 修正する項目がある<br>イコンをクリック<br>されますので、内容<br>されますので、内容<br>て内容確認へ]<br>りします。               |
| 記偶者の有無<br>100000 山田 -<br>1<br>**********************************                                                                                                    |                                                                                                    | あり<br>4<br>5<br>5<br>5<br>5<br>5<br>5<br>5<br>5<br>5<br>5<br>5<br>5<br>5                                                                                                    | 変出状況:未成出<br>5 6<br>8×37 (納知知))                             | 確認<br>合<br>は<br>、<br>し<br>ま<br>す。<br>の<br>で<br>マ<br>く<br>で<br>の<br>で<br>の<br>で<br>の<br>で<br>の<br>の<br>で<br>の<br>の<br>の<br>の<br>の<br>の<br>の<br>の<br>の | =結果、<br>修正ア・<br>面が表示。<br>こ、<br>[保存<br>Eクリッ?  | 修正する項目がある<br>イコンをクリック<br>されますので、内容<br>されますので、内容<br>て内容確認へ]<br>りします。               |
| 記得者の有無<br>100000 山田 -<br>1<br>今時進来<br>今初1年分 共通5月<br>点名<br>二月<br>二月<br>二月<br>二月<br>一<br>一<br>一<br>一<br>一<br>一<br>一<br>一<br>一<br>一<br>一<br>一<br>一                                                                                                    |                                                                                                    | あり<br>4<br>50 年秋秋 70<br>6 月1日<br>50 月1日<br>50 | 変出状況:未成出 5 6 0 0 0 0 0 0 0 0 0 0 0 0 0 0 0 0 0 0 0         | <ul> <li>確認した、</li> <li>します。</li> <li>入修 ボタンを</li> </ul>                                                                                             | と結果、<br>修正ア・                                 | 修正する項目がある<br>イコンをクリック<br>されますので、内容<br>されますので、内容<br>されますので、内容<br>して内容確認へ]<br>りします。 |
| 記得者の有無<br>100000 山田 -<br>1<br>**********************************                                                                                                    |                                                                                                    | あり<br>4<br>50 4<br>50 10 20 70<br>50 10 20 70<br>50 10 10 10 10<br>50 10 10 10<br>50 10 10 10<br>50 10 10 10<br>50 10 10 10<br>50 10 10 10<br>50 10 10 10<br>50 10 10 10<br>50 10 10 10<br>50 10 10 10<br>50 10 10 10<br>50 10 10 10<br>50 10 10 10<br>50 10 10 10<br>50 10 10 10<br>50 10 10 10<br>50 10 10 10 10<br>50 10 10 10 10<br>50 10 10 10 10<br>50 10 10 10 10 10 10<br>50 10 10 10 10 10 10 10 10 10 10 10 10 10                                                                                                    | 変出状況:未成出 5 6 8 8 8 8 8 8 8 8 8 8 8 8 8 8 8 8 8 8 8         | 確認<br>合<br>は<br>、<br>し<br>ま<br>す。<br>の<br>で<br>マ<br>る<br>で<br>、                                                                                      | 結果、<br>ん<br>の<br>あ<br>て、<br>[保存<br>と<br>クリッ? | 修正する項目がある<br>イコンをクリック<br>されますので、内容<br>されますので、内容<br>されますので、内容<br>して内容確認へ]<br>りします。 |
| 記得者の有無<br>100000 山田 -<br>1<br>100000 山田 -<br>1<br>1<br>100000 山田 -<br>1<br>1<br>100000 山田 -<br>1<br>100000 山田 -<br>1<br>100000 山田 -<br>1<br>100000 山田 -<br>1<br>100000 山田 -<br>1<br>100000 山田 -<br>1<br>100000 山田 -<br>1<br>100000 山田 -<br>1<br>100000 山田 -<br>1<br>100000 山田 -<br>1<br>100000 山田 -<br>100000 山田 -<br>10000 山田 -<br>100000 山田 -<br>10000 山田 -<br>100000 山田 -<br>100000 山田 -<br>10000 山田 -<br>100000 山田 -<br>10000 山田 -<br>10000 山田 -<br>10000 山田 -<br>10000 山田 -<br>1 |                                                                                                    | あり<br>4<br>50<br>4<br>50<br>50<br>50<br>50<br>50<br>50<br>50<br>50<br>50<br>50                                                                                                    | 変世状況:未成出 5 6 8年間 5 6 8年間 73 (約年回2)                         | <ul> <li>確認した、</li> <li>します。</li> <li>入修 ボタンを</li> </ul>                                                                                             | 結果、<br>ん                                     | 修正する項目がある<br>イコンをクリック<br>されますので、内容<br>されますので、内容<br>されます。                          |

確認が完了したら、[提出] ボタンをクリックします。

## 第4部 証明書類の提出

## ⑦台紙を印刷して、証明書類を貼って提出する

証明書類の原本を提出する必要がある場合は、提出用の台紙を印刷します。 印刷した台紙に証明書類を貼りつけて、郵送等で提出します。

| 奉行年末調整                                                                  | 申告書 25 ウド                                                     | 电式会计                                                                      |                                           |                                     |                                                                                                    |   |
|-------------------------------------------------------------------------|---------------------------------------------------------------|---------------------------------------------------------------------------|-------------------------------------------|-------------------------------------|----------------------------------------------------------------------------------------------------|---|
| 末調整申告書提                                                                 | 副出<br>副出                                                      | In the second second                                                      |                                           |                                     |                                                                                                    |   |
| 0000 山田                                                                 | 一朗                                                            |                                                                           |                                           |                                     | 提出状況:提出済                                                                                                    |   |
| 1                                                                       | 2                                                             | 3                                                                         | 4                                         | 5                                   | 6                                                                                                    |   |
| 中告書選択                                                                   | 扶養・配偶者控除<br>(7/7)                                             | 保険料控除<br>(2/2)                                                            | 住宅控除<br>(3/3)                             | 内容確認<br>(3/3)                       | 現此完了<br>(台編出刀)                                                                                                  |   |
|                                                                         |                                                               | 41 N                                                                      |                                           |                                     |                                                                                                    |   |
| 中告書の提出は3<br>以下の中告書の証明<br>・保険料控除申告目<br>・住宅信入金等時3                         | 2003年9日<br>第 <b>了しましたが、別途</b><br>明書類の原本を提出してくた<br>8<br>別控除申告書 | 、証明書類の原本の<br>ださい。                                                         | D提出が必要です                                  | •                                   |                                                                                                    |   |
| ※証明書類を貼り<br>のに証明書類を貼り<br>※スマートフォン                                       | けけするための台紙をダウ)<br>2付けて提出してください。<br>8末等からご利用の場合は                | ンロードできます。 [台)<br>[台紙をメールに添付・〕                                             | 低ダウンロード] ボタ<br>き信] ボタンより印刷                | ンを押して台紙をダウ<br>同範な週末に台紙を送            | クンロードし、印刷したも<br>送信できます。                                                                                         |   |
|                                                                         | •                                                             | ayyyu-r                                                                   | S PRO-N                                   | L. 1919 - 2418                      |                                                                                                    |   |
| :ちらから入りした?<br>(スマートフォン通5                                                | 9日の申告書をダウンロート<br>18家からご利用の場合は【(<br>の単凸                        | *できます。下の【申告書<br>申告書をメールに添付・3<br>書9920-ド<br>ログアウ                           | 19/9ンロード1 ボタン<br>総価1 ボタンより印刷<br>※ 中告書をメート | >を押してください。<br>可能な議末に申告書そ<br>水学付-35回 | <ul> <li>スマートフォンなどで台紙の印刷が</li> <li>できない場合は、プリンターなどに</li> <li>印刷できるPC宛にメールを送信し、</li> <li>添付の台紙を印刷します。</li> </ul> |   |
| 紙をダウ                                                                    | <b>ッ</b> ンロード                                                 | して印刷し                                                                     | します。                                      | 1                                   |                                                                                                    |   |
| 年分 年末調整申告                                                               | 告書証明書類貼付台紙 FB                                                 | 東日本営業部<br>集員番号 100000 乱名 山田                                               | -15                                       |                                     | 招呼明御時用台紙のファイルを送信いたします。<br>ジ                                                                                     |   |
| 証明書類の提出が必要です。11<br>取用控制中告書 ]<br>粉生の保護所<br>確認会社等の名称 保護等の<br>000000 アークロー | (明書類をも向の紀代欄に払り付け、提出)<br>確認 区分 保険所等の金額<br>の 53 7000            | してください。                                                                   | H <b>M</b>                                |                                     |                                                                                                    |   |
|                                                                         |                                                               |                                                                           |                                           |                                     | の<br>リノト<br>ネアドレスは送信専用です。<br>送信いただいてもあ客えできませんので、ご注意ください。                                                        |   |
|                                                                         |                                                               | 必ず金額が完えるように知り付けてくだみい。<br>はな考え生学問題や音楽と構成説明書は、美麗<br>演算書を手続(後置している方の場合も含む)を: | にみチキス輩のしてください。<br>お持ちの確否は、手様のコピーをホテキ      | <b>久留めしてください。</b>                   | 『年末頃監中古書クラウト』<br>(C)2016 CBIC BUSINESS CONSULTANTS CO., LTD. All Rights Reserved.                               |   |
|                                                                         |                                                               |                                                                           |                                           |                                     | rec.                                                                                                    | ō |
|                                                                         |                                                               |                                                                           |                                           |                                     | ·                                                                                                    | _ |

以上で年末調整申告書の提出作業は終了です。[ログアウト]をクリックして、当サービス を終了します。

提出が完了すると、当サービスより提出が完了した旨のメールが届きます。

## 【〈補足〉 申告書を提出した後に、誤りに気付いた場合】

申告書を提出した後に誤りに気付いた場合は、当サービスにログインしても訂正する ことはできません。

| 回10000 山田                        | 一朗                                                      |                                       |                                             |                                       | 提出状況:提                   |
|----------------------------------|---------------------------------------------------------|---------------------------------------|---------------------------------------------|---------------------------------------|--------------------------|
| 1                                | > 2 >                                                   | 3                                     | 4                                           | 5                                     | 6                        |
| 中告書選択                            | 扶養・配偶者控除<br>(7/7)                                       | 保険料控除<br>(2/2)                        | 住宅控除<br>(3/3)                               | 内容確認<br>(3/3)                         | 提出完了<br>(台紙出力)           |
| ·住宅借入金等特                         | 別控除中告書                                                  |                                       |                                             |                                       |                          |
| ※証明書類を貼り<br>のに証明書類を起<br>※スマートフォン | 付けするための台紙をダウン<br>50付けて提出してください。<br>編末春からご利用の場合は<br>の 台級 | レロードできます。 [1<br>【台紙をメールに添付<br>59ウンロード | 台紙ダウンロード] ボイ<br>・送信] ボタンより印<br>・送信   古紙をメール | タンを押して台紙を5<br>利可能な場末に台紙を<br>1.255付・送信 | /ウンロードし、印刷し/<br>:送信できます。 |

この場合は、管理者に連絡して申告書の差し戻しを依頼します。

差戻通知のメールが届きますので、メールのリンクをクリックして当サービスにログイン します。申告書を訂正し、再度提出します。

| - 禁 無 断 転      | 載 —               |               |
|----------------|-------------------|---------------|
| 2019 -         | 年 10月 7日          | 第5版           |
|                |                   |               |
| 著者             | 株式会社 オービ          | ックビジネスコンサルタント |
|                | システム開発            | グループ          |
| 発行所            | 株式会社 オービ          | ックビジネスコンサルタント |
|                | 出版 部              |               |
| $\mp 163-6032$ | 東京都新宿区西新          | 宿6丁目8番1号      |
|                | 住友不               | 動産新宿オークタワー    |
|                | TEL 03-3342-188   | 30            |
|                | https://www.obc.c | co.jp         |

■落丁、乱丁がございましたら、お取りかえいたします。